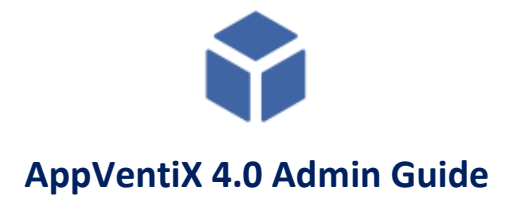

### Table of contents

| AppVentiX Quick Start                                 | 2  |
|-------------------------------------------------------|----|
| Deploy, Update and Remove applications with AppVentiX | 9  |
| AppVentiX Components                                  |    |
| AppVentiX Agent Service                               |    |
| AppVentiX Agent GUI                                   |    |
| AppVentiX Central View Console                        |    |
| Machine Groups                                        |    |
| Machine Group Agent Settings                          | 15 |
| Manage Machines page                                  | 22 |
| Manage Content page                                   | 23 |
| MSIX and MSIX app attach                              | 28 |
| MSIX Shared containers                                | 29 |
| MSIX Certificate management and deployment            |    |
| Application overview                                  |    |
| FSlogix App Masking management                        |    |
| Configuration and Activity page                       |    |
| Firewall \ communication ports used by AppVentiX      |    |
| Limit access to the Central View console              |    |
| Azure Virtual Desktop (AVD) integration               |    |
| Azure AD (Entra ID) integration                       |    |
| Azure file share configuration                        |    |
| Advanced configurations                               | 44 |
| Share permissions and share configuration             | 44 |
| Central View inventory                                | 46 |
| Central View advanced settings                        | 46 |
| Supported operating systems                           | 47 |
| Upgrade from App-V Scheduler                          | 48 |
| Upgrade from earlier version of AppVentiX             | 48 |
| FSLogix and roaming profile settings                  | 48 |
| Automated image building and deployment actions       | 50 |
| Image build events                                    | 50 |
| Run the refresh cycle from the command line           | 51 |
| When Central View console takes longer to start       |    |
| Example configurations of the AppVentiX Agent         | 52 |

# AppVentiX Quick Start

AppVentiX works with a lightweight agent running on the same machine as the App-V and MSIX (app attach) client (part of Windows). This can either be a virtual machine (Microsoft RDS\AVD Hostpool\Windows365, Citrix VDI (PVS\MCS), VMware Horizon, etc) or physical machine (PC or Laptop). The agent can be pushed from the Central View console or easily installed silently, the silent install parameter is already populated in the Central View console and you only have to copy\paste the command from there.

The Central View console can be installed on any management machine and does not need any (SQL) back-end. AppVentiX only requires a file share, a lot of file share types are supported and proven to work with AppVentiX, to name some examples: Windows file shares (direct or DFS), Azure file shares (domain integrated and stand-alone), Nutanix and NetApp file shares. The Central View console requires a 64Bit OS (Server OS or Desktop OS). Both Server OS, Multi-session OS and Single-session OS are supported by AppVentiX. The AppVentiX solution is easy to implement and will give you complete control and insight in under 10 minutes.

The quick start steps will begin on the next page.

The following steps will help you to get up and running quickly:

Step 1

Create a new file share or use an existing one, this share will be used to store the central configuration. You can use a normal Windows file share or a DFS share to make the share high available (for example <u>\yourdomain.local\appventix\config</u>). Also Azure file shares (domain integrated or stand-alone) and shares on storage vendors like Nutanix\NetApp\Dell\HP file shares are supported.

The required share permissions can be found in the Central View console in the settings window, a screenshot is added below. Basically you can choose to use **integrated authentication** or provide a **(service) account**.

| indows file share, Storage vendor file share or Azure file share that is Active Directory integrated                                                                                                    |                     |
|----------------------------------------------------------------------------------------------------|---------------------|
| ntegrated Authentication                                                                                                    |                     |
| Vith integrated authentication the Central View console will access the share(s) with the currently logged in user.<br>Vith integrated authentication the Agent will access the share(s) with the computer account.                                                                                                    |                     |
| hare permissions needed for this option:<br>User group performing management in Central View: Read\Write permissions on configurations share and content share(s)<br>Domain Computers group (or group containing the machine accounts): Read permissions on configuration share and content sh<br>Domain Computers group (or group containing the machine accounts): Read\Write permissions in inventory folder on configura | are(s)<br>ion share |
| onfigured account (service account)                                                                                                    |                     |
| When an account is configured in the Central View console, the account will be used to access the share(s).<br>When an account is configured in the Agent the account will be used to access the share(s).                                                                                                    |                     |
| Share permissions needed for this option:<br>- Configured account in Central View: Read\write permissions on configuration share and content share(s)<br>- Configured account in the Agent: Read permissions on configuration share and content share(s)<br>- Configured account in the Agent: Read\Write permissions in inventory folder on configuration share                                                             |                     |
| Fip: You can silently install the agent to use the same account.<br>The silent install parameter can be found in the Central View console (agent ribbon).                                                                                                    |                     |
| zure file share which is Kerberos integrated, AD integrated or Stand-alone                                                                                                    |                     |
| onfigured account (service account)                                                                                                    |                     |
| Configure the account as follows:                                                                                                    |                     |
| From the Azure portal copy the storageaccount name and the access key<br>In Central View uncheck the integrated authentication checkbox and provide the following details:                                                                                                    |                     |
|                                                                                                    |                     |

Tip: You can silently install the agent to use the same account. The silent install parameter can be found in the Central View console (agent ribbon).

#### For integrated authentication (default), you can configure the below permissions:

- Domain computers group read permissions on the share
- Domain computers group read/write permissions on inventory folder on the share (this folder is automatically created)
- Central View Admins (a group with users that performs the management) read\write permissions

#### Note:

More information about configuring an Azure file share for AppVentiX can be found in this admin guide.

Create a content share (for example <u>\\yourdomain.local\appventix\content</u>), this share will be used to store the packages on. You can also create a folder on the same share as the configuration share created in step 1. The share permissions are the same as in step 1.

For integrated authentication (default), you can configure the below permissions for the content share:

- Domain computers group read permissions on the share
- Central View Admins (a group with users that performs the management) read\write permissions

When using a (service) account you can use the permissions from the screenshot in step 1.

### Step 3

Install the AppVentiX Central View console on any machine you like, only keep the following in mind:

- The machine has to be installed with a 64 bit OS (Server OS or Client OS)
- The configuration and content share needs to be accessible

After you have installed the Central View console, click on the icon to start the console. The first time configuration window will open:

| 💩 Central View S                                                                                                    | ettings (k                            | puild 23)                 | _                                   |              |          |          |          | ×       |
|----------------------------------------------------------------------------------------------------|---------------------------------------|---------------------------|-------------------------------------|--------------|----------|----------|----------|---------|
| Centr                                                                                                    | ral V                                 | /iew settings             |                                     | Configuratio | on Share | Settings | Advanced | License |
| Please entr                                                                                                    | <b>er the c</b>                       | entral configuration shar | e (UNC):<br>entixconfiashare\confia |              |          |          |          |         |
| Use integrated windows authentication for share access 3 Share permissions                                                                                                    |                                       |                           |                                     |              |          |          |          |         |
| Usernan                                                                                                    | Username: localhost\appventixconfig ? |                           |                                     |              |          |          |          |         |
| Passwor                                                                                                    | d:                                    |                           |                                     |              |          |          |          |         |
| More information about the share configuration         AppVentiX supports multiple share configurations, for example Windows file shares (direct or DFS), shares on storage vendors like NetApp, Dell, HP and Nutanix. Also Azure File shares are supported (both AD integrated and stand-alone).         When integrated authentication is enabled the Central View console will use the currently logged in account to access the shares, it's also possible to configure a service account to access the share(s). The agent will also use integrated authentication by default but can also be configured to use a service account to connect to the share(s). The same (service) account can be used by Central View and the agent. This can be easily configured with one silent install parameter.         Please click on the share permissions button for more information about configuring the share or consult the admin guide for more information. |                                       |                           |                                     |              |          |          |          |         |

Configure the share you created in Step1. Please note above screenshot is from an Azure file share configuration. You can enter any UNC path you like.

#### Note:

Most of the time the default Central View settings are sufficient, optionally you can configure additional settings when needed, you will find more information about the settings in this guide.

Click save.

Step 4

Now we will create a Machine Group, you can use machine groups to implement DTAP (test, acceptation, production environment) or separate your deployment for hybrid use cases (laptops\ virtual desktops, etc). A machine group is just a reference to an AD OU, AD Group or Azure AD tenant, there is no need to update this groups manually.

| Welcome to AppVentiX!                                                                                                    |
|----------------------------------------------------------------------------------------------------|
|                                                                                                    |
| You're just a few clicks away from taking full control of your application deployment.<br>Start by creating a machine group with the below button, setting up a machine group allows you to define one or more content shares for storing your packages.<br>Once you configured the content share(s) you will be able to inventory and display the content. |
| Create Machine Group                                                                                                    |

Select the option where the machines which you want to manage are located.

| 4                     |                               |                            |                                 | Manage Machine Groups |  |  |
|-----------------------|-------------------------------|----------------------------|---------------------------------|-----------------------|--|--|
| Select machine group: |                               | Add new<br>Machine Group ~ | Remove selecte<br>Machine Group | ed<br>p               |  |  |
|                       |                               | Active Dire                | ctory Group                     |                       |  |  |
| Machine Group         | Details                       | Active Directory OU        |                                 |                       |  |  |
| Machine Group:        | Please select a machine group | p<br>Entra ID (Azure AD)   |                                 |                       |  |  |

In this example we will create a machine group based on OU:

| 1         | Select OU                                                                                | ×                  |
|-----------|------------------------------------------------------------------------------------------|--------------------|
| Done      | Select the location where your Session hosts, VDI, RDS, Hostpool VMs, Fa<br>are located. | t or other clients |
| Select Do | omain                                                                                    | <b>-</b>           |
| Select O  |                                                                                          |                    |
|           |                                                                                          |                    |
|           | Citrix VDI                                                                               |                    |
| <u></u>   | Domain Controllers                                                                       |                    |
| • 🐼 F     | at Clients                                                                               |                    |
| <b>B</b>  | RDS-2022                                                                                 |                    |
| ۲ 🙆 T     | est                                                                                      |                    |
| T 🔕       | est Groups                                                                               |                    |
| T 🔕       | est Users                                                                                |                    |
| 🖉 V       | Vin10                                                                                    |                    |
| 🖉 V       | Vin10-Test                                                                               |                    |
| Ø 1       | Vin11                                                                                    |                    |

#### Select an OU and click Ok.

| Friendly Name:  | VDI Production, AVD Hostpool name, RDS Environment name or F |                       |                       |
|-----------------|--------------------------------------------------------------|-----------------------|-----------------------|
| Content share(s | used by this group:                                          |                       |                       |
| - \\mydom       | ain.local\appventix\config                                   | Enable Pre-cache Skip | Application Inventory |

Provide an easy to remember friendly name like RDS Production or name it the same as the Citrix Delivery group, AVD Session Host pool or group of physical machines. The content share is automatically pre-populated with the same share as the configuration share, the content share is where the packages\containers are stored. Check if the content share is accessible and configure multiple content shares if you wish.

When the pre-cache checkbox is enabled, the agent will preload (App-V) \ prestage (MSIX) packages in the cache when the machine boots or when the refresh cycle is triggered. If you disable pre-cache they will be added on the fly whenever a user needs the package, making it a real dynamic delivery mechanism. You can use a combination of both approaches: pre-cache certain packages and dynamically delivery others, you can do this by creating 2 content shares, one with pre-cache enabled and another one with pre-cache disabled. The skip application inventory checkbox will hide applications from this content share in the Central View applications overview window.

After configuring the content share(s) click on Configure Agent Settings.

| Conoral Sattings | General settings                      |  |
|------------------|---------------------------------------|--|
| General Settings | Enable Features                       |  |
|                  | Enable App-V management               |  |
|                  | Enable MSIX management                |  |
|                  | Enable FSlogix app masking management |  |

Enable the feature(s) you want to use and click Done. In this quick start guide we will use the default settings for each feature. Please check the Agent Settings chapter for an explanation of all agent settings. **Most of the time the default agent settings are a good starting point.** Click on Save Machine Group and close the Manage Machine Groups window.

The first time inventory of the content share is now executed, if no content is found you are asked if you want to import some packages to get started.

You can now click through the console and check if you can see the content and if the machines are visible when you select the machine group in the manage machines window:

| Ν                          | /lanage  | e Machines   | Manage Content        | Config | jura | tion and Act | ivity     |              |                         |
|----------------------------|----------|--------------|-----------------------|--------|------|--------------|-----------|--------------|-------------------------|
|                            | <u>.</u> | 😂 Refresh se | elected machine group |        |      | ۲            | <u></u>   | *            | $\odot$                 |
| Manage Test Group          |          |              |                       |        |      | Machine      | User      | Process      | Invoke<br>Refresh Cycle |
| Conly show online machines |          |              |                       |        |      | Inventory    | Machine ( | Group action | s                       |
|                            | Machi    | ne Name 🔺    | Machine Actior        | IS     |      |              |           |              |                         |
| _                          |          |              |                       |        | _    |              |           |              |                         |
| ¥                          | RDS-2    | 2-01         |                       |        |      |              |           |              |                         |
| Ţ                          | RDS-2    | 2-02         | 💿 👺 🛱                 |        |      |              |           |              |                         |
| Ţ                          | RDS-2    | 2-03         | ۵ 🍇 🔹 💿               |        |      |              |           |              |                         |

### Step 5

Now that the Central View console is up and running we will install the agent. The agent can be pushed remotely to the machines (this can even be done when users are logged in, no reboot is needed) or you can install the agent silently using an automated procedure, like an image build procedure or pipeline. When an older version of the agent is detected, it will be upgraded automatically.

#### Push agent:

Select one or multiple machines and click on the Push Agent button (manage machines page):

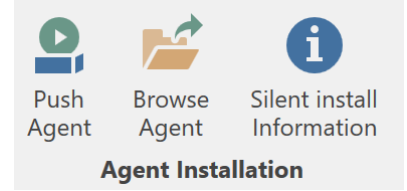

The agent will now be installed or upgraded automatically.

#### Manual install:

Click on the Browse Agent button, the agent installation is now shown. Double click the installation on a machine and follow the installation prompts.

#### Silent install:

Click on the silent install information button, the silent install parameter will be shown.

The agent contains a small GUI (AppVentiX Agent GUI) it will show you the service state and detected machine group, if the machine group is not detected or another error is displayed, please open the agent log (button at the right) it will show you a lot of useful information.

The AppVentiX Agent GUI is great for checking the service state, but also to see which packages are deployed, see package details and to troubleshoot and manage them. You can also invoke a refresh from the agent GUI (button at the bottom). A refresh can also be invoked in the Central View console (per machine or machine group). The refresh cycle runs automatically when the machine starts, optionally it can also be configured with a timer in the agent settings. By default user publishing is refreshed when the user logs in and user publishing will also be refreshed when the refresh cycle is invoked.

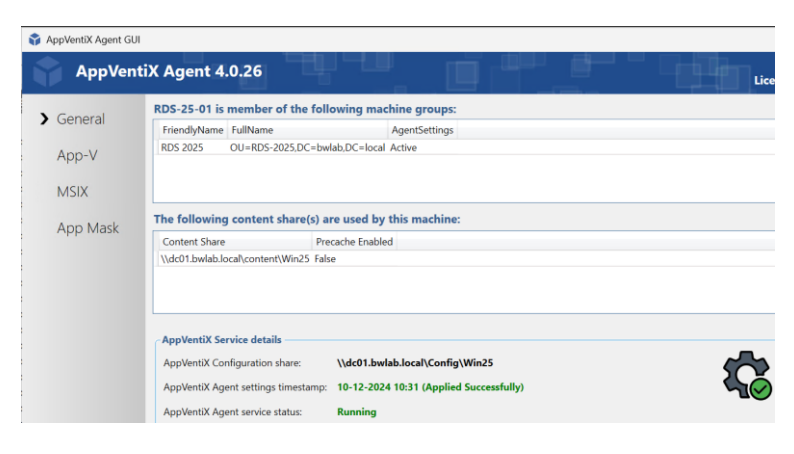

#### Step 6

Now you are ready to deploy packages and manage your deployment.

Go back to the Central View console and see how easy it is to inventory and manage machines by clicking on the eye icon. During this quick steps you configured a content share for the machine group, if you enabled the pre-cache checkbox the packages from the content share will be pre-loaded on the machine(s) when you click the refresh cycle button. If the pre-cache checkbox is disabled (default) the packages will be loaded based on the publishing tasks you configure. The refresh cycle (blue circle) will refresh publishing for currently logged in users and perform pre-cache of new packages, also packages removed from the content share will be removed from the machine automatically. No need to configure cleanup actions yourself.

|         | 😂 Refresh selected machi | 0       | <u></u>   | ¢*    | ×-         | $\bigcirc$ |                         |
|---------|--------------------------|---------|-----------|-------|------------|------------|-------------------------|
| Machine | RDS 2025                 | ~       | Machine   | User  | Process    | Event      | Invoke<br>Refresh Cycle |
| Groups  | Show online machines     |         | inventory | Selec | ted Machir | ne actions | Refresh Cycle           |
| Mad     | chine Name               | Machine | Actions   |       |            |            |                         |
| ВС      |                          |         |           |       |            |            |                         |
|         | S-25-01                  | ۵ 🖉 🛱   | ) 👔 🔇     |       |            |            |                         |
|         | S-25-02                  | ۵ 🖉 🛱   | ) 👔 🕻     |       |            |            |                         |

If you inventory the machine with the eye icon you see the App-V and\ or MSIX packages loaded on the machine:

| 🎲 Ap             | oVentiX Central View 🔍    |              |                   |                                                                                                    |          |                                            |                      | AppVentiX        |            |                                                   |                                            |   |
|------------------|---------------------------|--------------|-------------------|----------------------------------------------------------------------------------------------------|----------|--------------------------------------------|----------------------|------------------|------------|---------------------------------------------------|--------------------------------------------|---|
| Applica          | tions Manage Content Man  | nage Machine | configurati       | ion and                                                                                                  | Activity |                                            |                      |                  |            |                                                   |                                            |   |
| -                | C Refresh selected machin | ne group     | ۲                 | ST.                                                                                                    | •*       | 2 3                                        |                      | Show all columns | d packages | Select active featu                               | re: 💁 📂                                    | 0 |
| Machin<br>Groups | e RDS 2025                |              | Machine Inventory | achine User Process Event Invoke<br>entory Inventory Inventory Refresh Cycle<br>Selected Machine actions |          | Remove<br>Package<br>Selected Item actions |                      | v Active Feature |            | Push Browse Si<br>Agent Agent In<br>Agent Install | ilent install<br>formation<br><b>ation</b> |   |
|                  | Machine Name              | Mach         | nine Actions      |                                                                                                    | Machine  | ^                                          |                      |                  |            |                                                   |                                            |   |
|                  | RDS-25-01                 | <b>Ø</b>     | 🚓 関 🙆             |                                                                                                    |          | Туре                                       | Name                 | ^                | Version    |                                                   | Publisher                                  |   |
|                  | RDS-25-02                 | ۲            | P 👔 💿             |                                                                                                    |          | RDS-25-01 (last invent                     | ory time: 10-12-2024 | 10:47:44)        |            |                                                   |                                            |   |
|                  |                           |              |                   | Package ApplicationRefresh 2.3.2.0 AppVention                                                            |          | AppVentiX                                  |                      |                  |            |                                                   |                                            |   |
|                  |                           |              |                   |                                                                                                    |          | 🎁 Package                                  | Proaz3501            | 100              | 0.0.1.1    |                                                   | MyCorp                                     |   |
|                  |                           |              |                   |                                                                                                    |          | 🍍 Package                                  | TestApplic           | ation            | 1.2.3.0    |                                                   | AppVentiX                                  |   |

In the machine inventory view you can right click on the column header and select filtering options to easily find a package. With the user inventory feature (user group icon) you can see in real-time which users are logged in and which packages they have published.

With the "Show online machines" button you can filter the machines that are online (they will become green) and you can also see the agent version as well.

#### Next steps

- Go to the manage content page in Central View, check the content on your configured content share and create publishing tasks (assign packages to users or globally to machines). A great feature of AppVentiX is that unmanaged packages (when you remove a publishing task or remove a user from AD group assigned to a publishing task) will be unpublished\removed automatically for users. Please note that there should be at least one user publishing task configured in Central View to make the deployment managed. User published packages will not be automatically unpublished\removed when there are 0 user publishing tasks configured in Central View.
- Explore all Agent Settings, check the settings to meet your deployment goals, for example AppVentiX has different options to accommodate each scenario (for example persistent\non-persistent). Read through this admin guide to read more about configuration options, use cases and managing the deployment.
- Explore the Central View console and Agent GUI and check out all the options and features.

# Deploy, Update and Remove applications with AppVentiX

With AppVentiX it is easy to deploy and update applications in real-time. It is possible to run multiple versions of an application side by side or replace an application with a new version immediately. There are a couple of approaches, and they are largely the same for App-V and MSIX, we would suggest trying out the different approaches to get familiar with them, you will see results in real-time. Managing applications with AppVentiX puts you back in control and will make you confident about application deployment and updates.

#### Deploy a new application:

- Place the new package containing the application on the content share
- Create a publishing task for the application
- When a user logs on the new application is published automatically, also when you run the refresh cycle (can be invoked centrally or on the machine itself) the user will receive the new application without having to log off and on again.

# Update an existing application, approach 1 (run old and new side by side):

- You can either choose to create a new package or update the existing package, save the package as new package after updating (to allow old and new version to run side by side)
- Place the package containing the updated application on the content share
- Create a publishing task for the updated application (you can first assign this updated application to a test group for example)
- When a user logs on it will receive the new updated application, also when you run the refresh cycle (can be invoked centrally or on the machine itself) it will receive the updated application without having to log off and on again
- After your test users have verified the updated application, you can edit the new publishing task and assign the production group
- Remove the old publishing task, after doing this the old version will be removed for the user automatically

# Update an existing application, approach 2 (run new version on test machine group):

- Copy the updated application to a content share which is configured for your test machine group
- Create a publishing task and filter this to only apply for the test machine group
- Let users log in to the test machine group so they can test the application
- Copy the package to the production content share after tests has finished
- Edit the publishing task so it will also apply on the production machine group

### Update an existing application, approach 3 (replace old version with new version):

- Save the package as new package after updating or save the package with the same package name\id to increment the version number
- Place the package containing the updated application on the content share
- Create a new publishing task for the updated application and assign the same group as the old publishing task from the previous version
- Already logged in users will receive the updated application when the refresh cycle runs and new users when logging on, the already active users can continue to work in the old version. The new version will be active automatically when the user closes and re-opens the application
- If you want to immediately replace the old version with the new one (force), remove the old
  publishing task (or configure the force upgrade option in the new publishing task), the old
  version will be closed and the new version is active immediately. Please note that the
  application will be forcible closed, so when the user should keep the old version open leave
  the old publishing task in place and remove it later

# Remove application, approach 1 (remove application for certain users):

- Remove users from the AD group assigned to the publishing task
- The application will be automatically removed for the users that are removed from the AD group

# Remove application, approach 2 (remove application for all users, soft remove):

- Remove the publishing task for the package
- The application will be removed for the users
- After a while remove the package from the content share, it will be removed from the cache on the machines by the balance cache mechanism of AppVentiX

#### Remove application, approach 3 (remove application for all users, hard remove):

- Remove the publishing task for the package
- The application will no longer be published for users
- Remove the package from the content share and invoke the refresh cycle, this will prevent the package from being pre-cached and it will be removed from the cache on the machines by the balance cache mechanism of AppVentiX

#### Remove application, approach 4 (remove application using the drain mechanism):

- Remove the publishing task for the package
- The application will no longer be published for users

- Open the package options for the package which you want to remove, select drain this package. The package will no longer be deployed and removed from the cache when the refresh cycle runs. You can leave the package on the content share.

#### Remove application, approach 5 (by using inventory):

- Inventory the machine(s)
- Filter the package you want to remove on name
- Select the package (on one or multiple machines)
- Click remove package, the package will now be removed immediately

# **AppVentiX Components**

AppVentiX consists of 3 main components:

- The AppVentiX Agent Service
- The AppVentiX Agent GUI
- The AppVentiX Central View Console

Please find more information about installing the agent in the quick start steps.

### AppVentiX Agent Service

The service is responsible for deploying and managing packages, for publishing packages for users that are logging on and for users that are already logged on. The agent makes smart decisions, it will only publish new packages to users and it will unpublish packages for users automatically when they are no longer managed (when you remove the publishing task or remove a user from a group for example). The agent service can be configured with Agent Settings to fine tune your deployment. This settings will be discussed in detail later in this guide.

Every action of the service is logged in a dedicated eventlog, to make troubleshooting easy and will give you good insight in your AppVentiX deployment.

The AppVentiX Agent eventlog can be found directly under Applications and Services Logs :

Event Viewer (Local)
 Event Viewer (Local)
 Custom Views
 Windows Logs

Applications and Services Logs
 AppVentiX Agent

You can open the eventlog very easily from the Agent GUI with the Open Agent log.

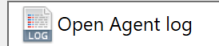

You can also inventory the log remotely from Central View console, by clicking on the log icon next to a machine:

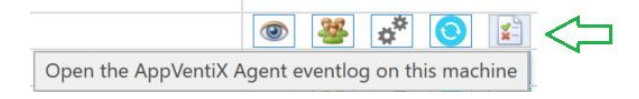

The agent service is event driven and the actions can be configured with Agent Settings. For example you can configure the agent to clear the cache at machine start, publish packages at user login etc. One of the most important events is the refresh cycle:

# The Refresh cycle

The refresh cycle handles the deployment of new packages by comparing which ones are already present in the cache with the ones on the content share(s). The refresh cycle also refreshes the publishing tasks for currently logged in users. The refresh cycle runs at machine start-up and while the machine is running it can be triggered in four ways:

- Through a configurable timer (in the Agent Settings)
- Manually on the machine through the AppVentiX Agent GUI (Run Refresh cycle button)
- With the following Powershell command: (Get-Service 'AppVentiXService').ExecuteCommand(252)
- Remotely by the AppVentiX Central View console

You can recognize the Refresh Cycle by the blue circle:

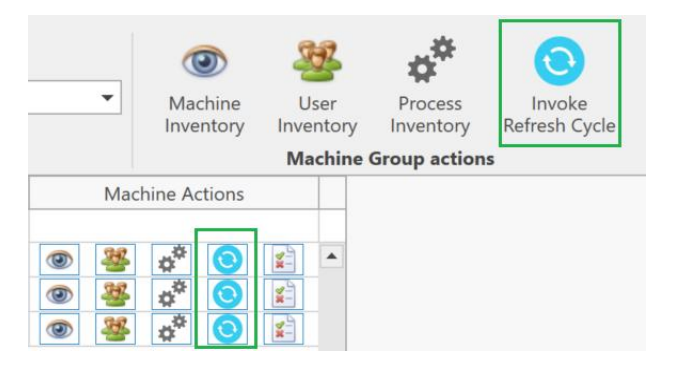

In Central View you can invoke the refresh cycle for a single machine (blue circle next to the machine) or for the whole machine group (machine group actions).

# The refresh cycle does the following things on the agent:

1: Pre-cache packages from content shares (only when pre-cache is enabled for the content share) (App-V and MSIX)

2: Remove packages from the cache that are no longer on one of the configured content shares (when this setting is enabled in the agent settings). Default this setting is enabled. (App-V and MSIX)

3: Execute global publishing tasks (App-V only)

4: Execute user publishing tasks for currently logged in users (App-V and MSIX)

5: Execute drain tasks, remove packages from the system when it still exists and a drain package option is configured for the package (App-V and MSIX)

Optionally the below PowerShell commands can be used to initiate the refresh cycle, for example as scheduled task or an automation solution:

| Refresh cycle action                        | Powershell Command                                   |
|---------------------------------------------|------------------------------------------------------|
| Refresh both cache and publishing tasks     | (Get-Service 'AppVentiXService').ExecuteCommand(252) |
| (default)                                   |                                                      |
| Refresh only cache: balance cache to        | (Get-Service 'AppVentiXService').ExecuteCommand(242) |
| remove old packages, pre-cache packages     |                                                      |
| when enabled for a content share, process   |                                                      |
| package drain tasks                         |                                                      |
| Refresh only publishing tasks for currently | (Get-Service 'AppVentiXService').ExecuteCommand(241) |
| logged in users and refresh global          |                                                      |
| publishing tasks (App-V)                    |                                                      |

# AppVentiX Agent GUI

The AppVentiX Agent GUI can be used for:

- Checking the service state
- See details about deployed packages
- Troubleshoot packages
- Check the App-V and MSIX client state and configuration
- Invoke the refresh cycle

Example screenshots of the Agent GUI:

|                                                                                                    | - 🗆 🗙                                                                                                    | September Agent GUI                                                                                                    | -       ×                                                                                                    |
|----------------------------------------------------------------------------------------------------|----------------------------------------------------------------------------------------------------|----------------------------------------------------------------------------------------------------|----------------------------------------------------------------------------------------------------|
| September 2.2.24                                                                                                    | Community license                                                                                                    | Provide AppVentiX Agent 3.2.24                                                                                                    | Community license                                                                                                    |
| WIN10-20H2-01 is member of the following machine groups:                                                                                                    |                                                                                                    | Currently deployed Packages:                                                                                                    |                                                                                                    |
| FriendlyName FullName AgentSettings                                                                                                    |                                                                                                    | General<br>Package Name Version Published Globally Published to User In Use Percent Loaded Size                                                                                                    | E Publish Package                                                                                                    |
| App-V Test Group OU+Wint0-20H2,DC+bwleb,DC+local Active                                                                                                    |                                                                                                    | App-V DWGsee Pro 2016 BOOLT True False False False 100 54.32 MB                                                                                                    | Lough Antiberting                                                                                                    |
| 5 1/1 1/2                                                                                                    |                                                                                                    | Firefox ESR 52,7,1 0,0,0,1 True Faite Faite 100 103,75 MB                                                                                                    |                                                                                                    |
| ALCM                                                                                                    |                                                                                                    | MSK                                                                                                    | Launch CMD                                                                                                    |
| App Mask The following content share(s) are used by this machine:                                                                                                    |                                                                                                    | App Mask                                                                                                    | Launch Regedit                                                                                                    |
| Content Share Precache Enabled                                                                                                    |                                                                                                    |                                                                                                    | Package Datails                                                                                                    |
| \uk01\content/lab True                                                                                                    |                                                                                                    |                                                                                                    | 2 Ramove Package                                                                                                    |
| upwabacchie.core.windows.neruppications. Hase                                                                                                    |                                                                                                    |                                                                                                    | S Release                                                                                                    |
|                                                                                                    |                                                                                                    |                                                                                                    |                                                                                                    |
|                                                                                                    |                                                                                                    | Currently deployed Connection groups:                                                                                                    |                                                                                                    |
| AppVentiX Service details                                                                                                    | Configure Service                                                                                                    | Connection Group Name Enabled Globally Enabled for User In Use Priority                                                                                                    |                                                                                                    |
| Application contractions interest and a state of the state of the stat                                                                  | C Restart service                                                                                                    | TOP-TOPOLOGIC AND ADDRESS AND THE PARK IN                                                                                                    |                                                                                                    |
| Approvide Approximation (a contract of the contract of the con                                                                  |                                                                                                    |                                                                                                    | Sa Refresh                                                                                                    |
| Apprenta Agent service status: Numming                                                                                                    | ing open Agenciog                                                                                                    |                                                                                                    |                                                                                                    |
|                                                                                                    |                                                                                                    | App-9 Cherri delatis<br>Arrad Clard Maximus 5200 Initial site of parkanes 158.12 h                                                                                                    | 46 App-V Client log                                                                                                    |
|                                                                                                    |                                                                                                    | Shared Content Retro Mode: On App-V Cache location: %programdata%A                                                                                                    | /pp-V @Nurning Processes                                                                                                    |
|                                                                                                    |                                                                                                    | App-V Client Service status: Running                                                                                                    | ation Pending Tesis                                                                                                    |
|                                                                                                    |                                                                                                    |                                                                                                    |                                                                                                    |
| Bun refresh cycle                                                                                                    | Close                                                                                                    | 🔞 Run refresh cycle                                                                                                    | 📭 Close                                                                                                    |
|                                                                                                    |                                                                                                    |                                                                                                    |                                                                                                    |
| R tarthant familie                                                                                                    |                                                                                                    | A subolition of a                                                                                                    |                                                                                                    |
|                                                                                                    | Community license                                                                                                    |                                                                                                    | Community license                                                                                                    |
| AppVentiX Agent 3.2.24                                                                                                    |                                                                                                    | AppVentiX Agent 3.2.24                                                                                                    |                                                                                                    |
|                                                                                                    |                                                                                                    |                                                                                                    |                                                                                                    |
| General Currently deployed Packages:                                                                                                    |                                                                                                    | Ceneral Currently deployed App Masking rules and assignments:                                                                                                    |                                                                                                    |
| General Currently deployed Packages: Q                                                                                                    | Register Package                                                                                                    | Ceneral Currently disployed App Masking rules and assignments: Q                                                                                                    |                                                                                                    |
| General<br>Padage New Works (Inf Kine         Control         Padage New New New New New New New New New Ne                                                                                                    | Helizo, Hostik ode:<br>Helizo, PostalCode:                                                                                                    | Centeral Currently deployed App Marking rules and assignments: Q.<br>None type (activated<br>App-V Processing App Activated<br>Processing App App Activated<br>App App App Activated<br>App App App Activated<br>App App App Activated<br>App App Activated<br>App App Activated<br>App App Activated<br>App App Activated<br>App Activated<br>App App Activated<br>App Activated<br>App Act            |                                                                                                    |
| General         Currently deployed Peckages:         Public           Package New Jewissis         Public         Public           App V         Intraserutive Vision Fall New Sci 2014 (expression)         Public           1628         1000 Fall New Sci 2014 (expression)         Outsigneets (clinit): Appliced, clinit): Appliced, clinit, DisAppliced, clinit, DisAppliced, clinit, Di                                                                                                    | Helico, Instalcade<br>Helico, PostalCade<br>Helico, PostalCade                                                                                                    | Centertill Currently deployed App Masking rules and assignments:           App-V         None         Nym         (est-tabled)           Mode:         Nym         (est-tabled)         (est-tabled)           Mode:         Nym         (est-tabled)         (est-tabled)           Mode:         Nym         (est-tabled)         (est-tabled)           MSX         MSX         (est-tabled)         (est-tabled)                                                                                                    |                                                                                                    |
| General     General     G                                                                       | -Hridoo, Hostal Code<br>Elicitoo, Postal Code<br>Hicitoo, Postal Code<br>Hicitoo, Postal Code<br>Elicitoo, Postal Code<br>Il Code Code<br>Elicitoo, Postal Code<br>Il Code Code<br>Il Code Code<br>Il Code Code<br>Il Code Code<br>Il Code Code<br>Il Code Code<br>Il Code Code<br>Il Code Code<br>Il Code Code<br>Il Code Code<br>Il Code Code<br>Il Code Code<br>Il Code Code<br>Il Code Code<br>Il Code Code<br>Il Code Code<br>Il Code Code<br>Il Code<br>Il Code<br>Il Code<br>Il                                                                                          | Centeral Currently deployed App Masking rules and assignments:                                                                                                    |                                                                                                    |
| General         Centrently deployed Peckages:         Public           App V         Produce rates         52/2         Produce rates         52/2         Public           App V         Instance rates         52/2         Produce rates         52/2         Public         Childree         Childree                                                                                                    | -Nidoo, Hvidal Cade<br>El Class, Rotal Cade<br>Hildios, Rotal Cade<br>Hildios, Rotal Cade<br>El Class, Rotal Cade<br>El Class, Rotal Cade<br>El                                                                                                    | Centernial Currently deployed App Masking rules and assignments: Q<br>App-V<br>Massaching and assignments: Q<br>Massaching and assignments: Q<br>Massaching and ass |                                                                                                    |
| General         Commits designed Peckages:         Output           App V         Package New Vacion full New X-27.8 at segments the<br>Characteristic X-27.8 at segments the<br>Characteristic X-27.8 at segments the Characteristic X-27.8 at segments the<br>Characteristic X-27.8 at segments the Characteristic X-27.8 at segments the<br>Characteristic X-27.8 at segments the<br>Characteristic X-27.8 at segments the<br>Characteristic X-27.8 at segments the<br>Characteristic X-27.8 at segments the<br>Characteristic X-27.8 at segments the<br>Characteristic X-27.8 at segments the<br>Characteristic X-27.8 at segments the<br>Characteristic X-27.8 at segments the<br>Characteristic X-27.8 at segments the<br>Characteristic X-27.8 at segments the<br>Characteristi | Helico, Yindak ada<br>Helico, Yindak ada<br>Helico, Yoshalicida<br>Helico, Postalicida<br>Helico, Postalicida<br>Helico,                                                                                                    | Centertill Centertill Centertil Centertill Centertill Centertill Centertill Centertill C                                                                                                    |                                                                                                    |
| General         Carterial depayse Processor         Carterial           App V         Postor full have         Postor full have         Postor full have           App V         Postor full have         Postor full have         Postor full have           App V         Postor full have         Postor full have         Postor full have           Mode         Postor full have         Postor full have         Postor full have           Mode         Notification         Postor full have         Postor full have           Mode         Notification         Postor full have         Postor full have           App Mask         Notification         Notification         Postor full have                                                                                                    | Holico Positión<br>Holico Positión<br>Holico Positió                                                                                                    | Centeral<br>App-V<br>App-V<br>MSX<br>> App Mask                                                                                                    |                                                                                                    |
| General         Carrently deployed Packages:         Package           App V         Package New Vectors full Name         Package New Vectors full Name         Package New Vectors full Name           App V         Package New Vectors full Name         Package New Vectors full Name         Package New Vectors full Name           MSIX         Package New Vectors full Name         Package New Vectors full Name         OcharageNew Xet Into OcharageNew Xet Into OcharageNew Xet Int                                                                                                    | Hallon (Yotalicato)<br>Hallon (Yotalicato)<br>Hallon (Y                                                                                                    | Centernial Currently deployed App Masting rules and assignments:<br>App-V Internet type (rational assignments)<br>MSX<br>MSX<br>> App Mask                                                                                                    |                                                                                                    |
| General         Protografile Protografile Respect         Public           App V         Transacrate         Rodal Constructions (22.9.8.4 singeboard)         Publice           Transacrate         Rodal Constructions (22.9.8.4 singeboard)         Publice         Chargeboard, Charlo (20.6.4 singeboard)           MOIX         Rodal Constructions (22.9.8.4 singeboard)         Chargeboard, Charlo (20.6.4 singeboard)         Chargeboard, Charlo (20.6.4 singeboard)           App Mark         App Mark         State         State         Objective (Charlo (20.6.4 singeboard))                                                                                                    | Andro, retardo<br>Andro, retardo<br>Helso, Rotaldo<br>Helso, Rotaldo<br>Helso,                                                                                                 | Cerrentyl deployed App Makling rules and assignments:<br>App-V Most Pape Instruction Pape-Onto-State Approx. Pape-Onto-State Approx. Pape-Onto-State Ap                                                                                                    |                                                                                                    |
| General     App V     Pological Pological Pological     App V     Pological Pological Pological     Pological Pological     Pological                                                                           | Andron market<br>Andron market<br>Andron Market<br>Andron Market<br>Andron                                                                                                    | Centerful<br>App-V App-V A                                                                                                    |                                                                                                    |
| General     App V     Protect and young Packages:     Package     Protect and young Packages     Package     Protect and young Packages     Package     Package     Packa                                                                       | Andrin valkes<br>Andrin valkes<br>andrin valkes<br>an                                                                   | Cerrential Currently deployed App Masking rules and assignments:<br>Appr-V MSX Appr-V App Other (Constraint) Appr-Other (Constraint) Appr-Other (Constr                                                                                                    |                                                                                                    |
| Gorneral     App V     Pakage Weaks      Pakage Weaks      Pakage Weaks     Pakage Weaks     Pakage Wea                                                                       | Adda, saida<br>Adda, saida<br>Adda, saida, saida<br>Adda, saida<br>Adda, saida<br>Adda, saida<br>Adda, saida<br>Adda, saida<br>Adda, saida<br>Adda, saida<br>Adda, saida<br>Adda, saida<br>Adda, saida<br>Adda, saida<br>Adda, saida, saida, saida<br>Adda, saida<br>Adda, saida<br>Adda, saida<br>Adda, sai | Cerrentyl deployed App Makling rules and assignments: Q<br>how hyn (stabuled<br>MASX<br>MASX<br>> App Mask                                                                                                    |                                                                                                    |
| General     App V     App V     Make     Padage Mexico, Ida     Padage Mexico, Ida                                                                           | Antion indexection<br>index index indexection<br>index index                                                                                                    | Centernial Currently deployed App Masting rules and assignments: Q<br>App-V<br>MSX<br>App-Mask<br>App-Mask<br>App Mask                                                                                                    | Prove Selected                                                                                                    |
| General     App: V     Protoconter 0-200 generative segments     Protoconter 0-200 generative segments     Protoconter 0-200 genet     Protoconter 0-200 generative segments     Protoconter 0-20                                                                       | Andrin valkes<br>Andrin valkes<br>andrin valkes<br>an                                                                   | Centertial Centertial Control deployed App Making rules and assignments: Centertial Control to the approximation of the approximation of the approximation o                                                                                                    |                                                                                                    |
| General     App V     Protect Attributes     Protect Attributes     Protect Attributes     Protect Attributes     Protect Attributes     Protect Attributes     Protect Attributes     Protect Attributes     Protect Attributes     Protect Attributes     Protect Attributes     Protect Attributes     Protect Attributes     Protect     Protect Attributes     Protect     Protect     Prote                                                                       | Andio, handback<br>Andio, handback<br>and handback<br>and handba                                                                                                    | Cerrentyl App-V App-V Ap                                                                                                    | Inner Selected     Prove Selected     Prove Selected     Prove Selected     Prove Selected     Prove Make ing                                                                                                    |
| General App V Protect App App App App App App App App App Ap                                                                                                    | Andron State Bandford<br>Andron State Bandford<br>State Bandford<br>State Bandford                                                                                                    | Cerrential Cerrential                                                                                                    | and a second second sec |
| General App V App V App                                                                   | Andron van de service de la construir de la construir de la co                                                                                                    | Cerrential Cerrential Cerrential Cerrential Cerrential Conversion Type Type Type Type Type Type Type Type                                                                                                    | estady                                                                                                    |

The AppVentiX agent is configured centrally in the Central View console. There are a couple of settings you can configure when you click on the Configure Service button:

| Provide a state of the second second | - |       | × |
|----------------------------------------------------------------------------------------------------|---|-------|---|
| Dease enter the central configuration share (LINC):                                                                                                    |   |       |   |
| \\appventixconfig.file.core.windows.net\appventixconfigshare\config                                                                                                    |   |       |   |
| Authentication                                                                                                    |   |       |   |
| Enable Debug mode                                                                                                    |   |       |   |
| Please note: You need (runas) administrator permissions to modify this settings                                                                                                    |   |       |   |
| Save Configuration                                                                                                    | k | Cance |   |

In the agent configuration you can change\update the configuration share. You can also provide a user account which the service will use to access the configuration share and content share(s). By default the service will use integrated authentication.

Debug mode will log more information to the eventlog for troubleshooting purposes, make sure to disable this option after troubleshooting.

You can export these settings to a registry file to import on other machines. This settings can also be provided for silent installation of the agent, click on the silent install button in the Central View console (agent ribbon) to see the prepopulated silent installation parameter. Please note that all other Agent Settings are configured and stored centrally.

# AppVentiX Central View Console

Central View is the centre piece of your deployment. It is a lightweight, easy to use real-time management console. Central View does not need a dedicated back-end server.

It gives you complete control and insight in your App-V and MSIX deployment, you can use this console to perform every step in the lifecycle process of a package.

# **Machine Groups**

Central View reads Active Directory group(s), Active Directory OU's or Azure AD to retrieve the machines in a specific machine group. The agent will automatically detect in which machine group it belongs. Please read the quick start steps at the beginning of this guide to get an impression how to create a machine group.

When creating a machine group based on AD group instead of OU, make sure you enable below option in Active Directory when adding machines to the AD group, or else you can't find machine accounts to add to the AD group:

| Object Types                                                                                                    |
|----------------------------------------------------------------------------------------------------|
| Select the types of objects you want to find.  Deject types:  Contacts Contacts Contacts Computers Computers Users Users |
| OK Cancel                                                                                                    |

#### Note:

You can create multiple machine groups and machines can be member of multiple machine groups, you can also configure multiple content shares for a machine group. The agent will retrieve packages from all configured content shares. The agent will only apply Agent Settings from the first Machine Group it is member of. You can always edit a machine group and change Agent Settings, please note that the Agent Service on the machine needs to be restarted before the new settings will be activated.

When creating a machine group you can configure content share(s) for the group, next to the content share you have the option to select a checkbox: Enable - Precache.

When pre-cache is enabled for a content share the agent will deploy packages from the content share in the cache when the refresh cycle runs. Use pre-cache when you want packages to be available on the agent before a user logs in (for fast publishing). For App-V this options means packages are loaded on the machine, for MSIX this means packages are staged on the machine (when used in combination with app attach, the disk is attached and the package staged).

Don't enable pre-cache for a content share if you want packages to be deployed on the fly at user login using publishing tasks. This is supported for all package formats, App-V, MSIX + app attach.

### Machine Group Agent Settings

Configure Agent Options to fine tune your deployment. Agent options are retrieved and applied by the agent running on the client machine. Agent settings are applied when the agent service (re)starts.

#### **General Settings**

Here you can enable App-V and\or MSIX, you can also enable them both to use them side by side. The settings are split between the features to easily navigate through the settings.

| General Settings                                                                                           | General settings                                                                                                    |      |
|----------------------------------------------------------------------------------------------------|----------------------------------------------------------------------------------------------------|------|
| Machine Start actions                                                                                      | ✓ Enable App-V management                                                                                                    |      |
|                                                                                                    | ✓ Enable MSIX management                                                                                                    |      |
| Refresh Cycle actions                                                                                      | ✓ Enable FSlogix app masking management                                                                                                    |      |
| Client settings                                                                                            | 🤪 App-V 🍵 MSIX                                                                                                    |      |
|                                                                                                    | General settings                                                                                                    |      |
|                                                                                                    | ✓ Enable user publishing at login ? ✓ Enable user publishing refresh at reconnect and unlock ?                                                                                                    |      |
|                                                                                                    | ✓ Automatically unpublish unmanaged packages and connectiongroups (?)                                                                                                    |      |
|                                                                                                    | Publish packages globally when there is no user publishing task configured                                                                                                    |      |
| A duran and a still and                                                                                    |                                                                                                    |      |
| Advanced settings                                                                                          |                                                                                                    |      |
|                                                                                                    | 0                                                                                                    | Done |
| Conoral Cattings                                                                                           | General settings                                                                                                    | Done |
| General Settings                                                                                           | General settings                                                                                                    | Done |
| General Settings<br>Machine Start actions                                                                  | General settings Enable Features ✓ Enable App-V management                                                                                                    | Done |
| General Settings<br>Machine Start actions                                                                  | General settings<br>Enable Features<br>✓ Enable App-V management<br>✓ Enable MSIX management                                                                                                    | Done |
| General Settings<br>Machine Start actions<br>Refresh Cycle actions                                         | General settings          Enable Features         ✓ Enable App-V management         ✓ Enable MSIX management         ✓ Enable FSlogix app masking management                                                                                                    | Done |
| General Settings<br>Machine Start actions<br>Refresh Cycle actions<br>Client settings                      | General settings<br>Enable Features<br>Enable App-V management<br>Enable MSIX management<br>Enable FSlogix app masking management<br>MSIX                                                                                                    | Done |
| General Settings<br>Machine Start actions<br>Refresh Cycle actions<br>Client settings                      | General settings<br>Enable Features<br>Enable App-V management<br>Enable MSIX management<br>Enable FSlogix app masking management<br>App-V MSIX<br>General settings                                                                                                    | Done |
| General Settings<br>Machine Start actions<br>Refresh Cycle actions<br>Client settings                      | General settings         Enable Features         ✓ Enable App-V management         ✓ Enable MSIX management         ✓ Enable FSlogix app masking management         ✓ Enable FSlogix app masking management         ✓ Enable Slogix app masking management         ✓ Enable settings         ✓ Enable user publishing at login ?                                                                                                    | Done |
| General Settings<br>Machine Start actions<br>Refresh Cycle actions<br>Client settings                      | General settings      Enable Features      Enable App-V management      Enable FSlogix app masking management      App-V MSIX      General settings      Enable user publishing at login ?      Enable user publishing refresh at reconnect and unlog      Automatically unpublish unmanaged packages ?      Prevent package cleanup by Window                                                                                                    | Done |
| General Settings<br>Machine Start actions<br>Refresh Cycle actions<br>Client settings                      | General settings         Enable Features         Enable App-V management         Enable FSlogix app masking management         Enable FSlogix app masking management         General settings         Enable user publishing at login ?         Enable user publishing refresh at reconnect and unlo         Automatically unpublish unmanaged packages ?         Prevent package cleanup by Window         Enable MSIX app attach ?                                                                                                    | Done |
| General Settings<br>Machine Start actions<br>Refresh Cycle actions<br>Client settings                      | General settings     Enable Features     Enable App-V management     Enable MSIX management     Enable FSlogix app masking management     App-V     MSIX     General settings     Enable user publishing at login     Enable user publishing refresh at reconnect and unlog     Automatically unpublish unmanaged packages     Prevent package cleanup by Window     Enable MSIX app attach     Automatically detach unused app attach disks at logoff     Allow AppVentiX to register packages containing a service for normal users                                   | Done |
| General Settings<br>Machine Start actions<br>Refresh Cycle actions<br>Client settings<br>Advanced settings | General settings     Enable Features     Enable App-V management     Enable MSIX management     Enable FSlogix app masking management     App-V     MSIX     General settings     Enable user publishing at login     Automatically unpublish unmanaged packages     Prevent package cleanup by Window     Enable MSIX app attach     Automatically detach unused app attach disks at logoff     Allow AppVentiX to register packages containing a service for normal users     MSIX data roaming configuration:     Second State Containing a service for normal users | Done |

The most Agent Settings speaks for themselves they will be described below. The most settings applies to both App-V and MSIX. Where they are different you will find them in their own groupbox.

| General settings              |                                                                                           |
|-------------------------------|-------------------------------------------------------------------------------------------|
| Enable user publishing        | Enables the service to process user publishing tasks when a user logs in (App-V and MSIX) |
| Enable user publishing at     | Enabled the service to process user publishing tasks when a user                          |
| session reconnect             | reconnects or unlocks his session (App-V and MSIX)                                        |
| Publish packages globally     | Instructs the agent to deploy packages globally when there is no                          |
| when there is no user         | user task configured for the package (App-V only)                                         |
| publishing task configured    |                                                                                           |
| Automatically unpublish       | This setting makes the deployment fully managed. When you                                 |
| unmanaged packages            | remove a publishing task the package will be unpublished \                                |
|                               | removed for the user automatically (App-V and MSIX)                                       |
| Enable MSIX app attach        | This enabled the app attach integration in the agent (MSIX only)                          |
| Automatically detach unused   | Default this setting is disabled. By default app attach disks are                         |
| app attach disks at logoff    | automatically detached when the machine is rebooted, optionally                           |
|                               | you can enable this setting if you want to detach unused app attach                       |
|                               | disks at logoff. When enabled, the service will check 30 seconds                          |
|                               | after a user logoff if the app attach disk is still in use, if not it will be             |
|                               | detached. This allows you to cleanup old disks from the content                           |
|                               | share without rebooting the machine also the number of attached                           |
|                               | disks on a machine will be lower. This feature is especially useful                       |
|                               | for shared OS (like RDS \ multi-user OS) and when you have a lot of                       |
|                               | app attach disks to manage and the machines are rebooted less                             |
|                               | frequently. Events about the auto detach feature are logged in the                        |
|                               | AppVentiX eventlog.                                                                       |
| Allow AppVentiX to register   | MSIX packages containing a service can only be added with                                 |
| packages containing a service | elevated permissions, AppVentiX can add the package to allow the                          |
| for normal users              | service to install and will then register it for a normal user account                    |
| Prevent package cleanup by    | When you use FSlogix or another profile container solution and a                          |
| windows                       | user logs off the profile is removed from the machine. Windows                            |
|                               | can detect that a package is no longer needed on the machine and                          |
|                               | removes the package. It will be deployed automatically again when                         |
|                               | the user logs in again, but with this setting the package will stay on                    |
|                               | the machine when the user logs off. Then you can remove                                   |
|                               | packages using the balance cache feature of AppVentiX, which will                         |
|                               | automatically remove packages from the cache that are no longer                           |
|                               | on one of the content share(s).                                                           |
| MSIX data roaming             | This setting will allow you to configure the profile solution you are                     |
|                               | using. By default the profile container option is enabled, this will                      |
|                               | make sure the package deployment is compatible with container                             |
|                               | based profile solutions. Please contact support if you need more                          |
|                               | information about this setting.                                                           |

# **Machine start actions**

With machine start actions you can configure the machine start configuration.

| General Settings      | When the machine starts                                                                                                    |          |
|-----------------------|----------------------------------------------------------------------------------------------------|----------|
| Machina Start actions | Disable logons to the machine until the cache is up to date ?                                                                                               | <b>E</b> |
|                       | ✓ Run refresh cycle to update the cache ?                                                                                                    |          |
| Refresh Cycle actions | Detect image state (Enable Citrix PVS/MCS integration)                                                                                                    |          |
| Client settings       |                                                                                                    |          |
|                       | <ul> <li>App-V <a>MSIX</a></li> <li>Clear App-V cache before updating the cache</li> <li>Enable Application pre-Launch for selected applications</li> </ul> |          |
| Advanced settings     |                                                                                                    |          |

| When the machine starts                                           |                                                                                                    |
|-------------------------------------------------------------------|----------------------------------------------------------------------------------------------------|
| Disable logons to the<br>machine until the cache is<br>up to date | The agent will disable logins while the cache is updated at machine start. It will enable logins again when the cache is up to date                                                                                                    |
| Run refresh cycle to update the cache                             | Invoke the refresh cycle at machine start to pre-cache packages from the content share(s) (when enabled for the content share)                                                                                                    |
| Detect image state (Citrix<br>PVS\MCS integration)                | When the machine starts, the agent can detect the image state (read<br>only or read\write). It can make smart decision how to deploy<br>packages. Other agent settings are updated automatically when you<br>enable this feature. There are 2 supported scenario's:                                                                                                    |
|                                                                   | Scenario1:<br>Private mode: Stop Refresh cycle, this will prevent packages from<br>being deployed while the image is in private mode.<br>Read-only mode: Deploy packages                                                                                                    |
|                                                                   | This scenario is often used for non-persistent RDS environments, you can redirect the cache to a persistent drive.                                                                                                    |
|                                                                   | Scenario2:<br>Private mode: Deploy packages in the cache<br>Read-only mode: Deploy new packages using optimized delivery<br>(App-V Shared Content Store mode or MSIX AppAttach)                                                                                                    |
|                                                                   | This scenario is often used for non-persistent VDI environments.<br>Leave the cache in the default location. When the image is build or<br>opened for Windows Updates for example, the agent will<br>automatically pre-cache all packages from the configured content-<br>shares. When the image is running in read-only mode you can deploy<br>new packages or package updates. The agent will automatically use<br>SCS mode (App-V) or AppAttach (MSIX) to make sure the write cache<br>is not polluted. |

| Clear cache                       | This setting will instruct the agent to clear the cache at machine start<br>before the packages from the content share(s) are pre-cached. Clear<br>cache is an advanced feature: It will first remove packages and then<br>remove any left overs in the cache to make sure it's empty. This<br>setting is often used for non-persistent environments where the<br>cache is redirected to another drive. |
|-----------------------------------|----------------------------------------------------------------------------------------------------|
| Enable application pre-<br>launch | In the Central View console you can configure applications that you want to pre-launch at machine start. This will speed up the second launch by users. Only use this for applications that has a clear benefit from this.                                                                                                    |

# **Refresh Cycle actions**

Here you can configure the refresh cycle actions.

|                                                                                                    | Execute cache management at time interval                                                                                                    |  |
|----------------------------------------------------------------------------------------------------|----------------------------------------------------------------------------------------------------|--|
| 60 Minutes 🧃                                                                                                    | Execute publishing tasks at time interval                                                                                                    |  |
| Pre-cache packages from content sh                                                                                                    | ares with the pre-cache option enabled 🕜                                                                                                    |  |
| Execute user publishing tasks for cu                                                                                                    | rrently logged in users when the refresh cycle runs ?                                                                                                |  |
| Only process publishing tasks for pa                                                                                                    | ckages on content share(s) configured for the machine group ?                                                                                        |  |
| ·····                                                                                                    |                                                                                                    |  |
| <ul> <li>Remove packages from the cacl</li> <li>Process Deployment configurat</li> </ul>                                                                                | he that are no longer on the configured content share(s) ?                                                                                           |  |
| <ul> <li>Remove packages from the cacl</li> <li>Process Deployment configurat</li> <li>Process Global pending tasks</li> </ul>                                          | he that are no longer on the configured content share(s) ?<br>ion files ?<br>Remove User pending tasks ?                                             |  |
| <ul> <li>Remove packages from the cach</li> <li>Process Deployment configurat</li> <li>Process Global pending tasks</li> <li>Enable Registry pre-staging for</li> </ul> | he that are no longer on the configured content share(s) ?<br>ion files ?<br>Remove User pending tasks ?<br>selected packages and connectiongroups ? |  |

| Refresh cycle actions         |                                                                       |
|-------------------------------|-----------------------------------------------------------------------|
|                               |                                                                       |
| Timer when the refresh        | You can configure the refresh cycle to run every x minutes. The       |
| cycle runs                    | refresh cycle already runs at machine start-up to perform cache       |
|                               | management, you can enable a timer how often the refresh cycle        |
|                               | should run during machine uptime and which part of the refresh        |
|                               | cycle to invoke at the configured interval                            |
| Pre-cache packages from the   | This is a mandatory setting, you can control if you want to pre-cache |
| content shares with the pre-  | packages using the checkbox next to the content share in the          |
| cache option enabled          | machine group configuration window.                                   |
| Execute user publishing       | With this option you can publish new or updated packages to users     |
| tasks for currently logged in | while they are logged in. They do not have to logoff and back on      |
| users                         | again.                                                                |
| Only process publishing       | Publishing tasks are executed for users on machines regardless of     |
| tasks for packages on         | where the package is stored, so a package could be added to a         |
| content share(s) configured   | machine from a content share which has not been configured for a      |
| for the machine group         | machine group. With this setting only publishing tasks are executed   |
|                               | for packages that are on one of the content share(s) configured for   |

|                                                                                      | the machine group.                                                                                                    |  |  |
|--------------------------------------------------------------------------------------|----------------------------------------------------------------------------------------------------|--|--|
| Remove packages from the cache that are no longer on the configured content share(s) | This option will remove packages from the cache when they are no<br>longer found on one of the configured content share(s). This settings<br>is especially handy for persistent environments to keep the cache<br>clean and up to date. This setting is often not needed when you<br>enabled the clear cache at machine start action.                                                                                                    |  |  |
| Process Deployment configuration files                                               | When this setting is enabled, the AppVentiX agent will process the deployment configuration file that's in the same folder as the package. The configuration file needs to have the .appd extension instead of .xml. This makes sure only configuration files are processed that are meant to be processed, without deploying all configuration files by default. (Applies to App-V only)                                                                                                    |  |  |
| Process global pending tasks                                                         | When a global published package is in use when a newer version is<br>deployed the App-V client will generate a pending task to publish the<br>package when the machine reboots. This is often not desired and the<br>package needs to be available without the users logging off and<br>having to reboot the machine. With this setting enabled the<br>AppVentiX agent will detect global pending tasks and process them<br>automatically when the package is no longer in use. The user only<br>have to close the application and the agent will publish the new<br>version immediately when it's no longer in use without a machine<br>reboot. (Applies to App-V only) |  |  |
| Remove user pending tasks                                                            | Remove user pending tasks before executing user publishing tasks to<br>make sure the publish operation is retried when a package was in<br>use the previous time the publishing operation was executed<br>(Applies to App-V only)                                                                                                    |  |  |
| Enable registry prestaging                                                           | The pre-stage virtual registry option makes sure the virtual registry<br>of the package is already loaded on the machine directly after the<br>package is added (this is normally done when the user starts the<br>application for the first time which can cause launch delays). This<br>feature is especially for bigger packages in combination with non-<br>persistent environments. You need to configure a service account if<br>you want to use this feature.                                                                                                    |  |  |
| Enable draining                                                                      | Enable this option if you want to use the draining feature. When<br>selecting packages in Central View you can select "Drain this<br>package" in the package options. The agent will remove packages<br>that are on the drain list and will prevent them from deploying again.                                                                                                    |  |  |

# **Client settings**

With client settings you can configure the App-V and\or MSIX client. You don't have to configure any GPO's, the agent will configure the settings for you. A single point of configuration.

| Client configuration (The agent will configure the client, no GPO's needed)                                                                                           | Canadal Cattings                               | Client configuration (The agent will configure the client, no GPO's needed) |
|----------------------------------------------------------------------------------------------------|------------------------------------------------|-----------------------------------------------------------------------------|
| 🥥 App-V 🦉 MSIX                                                                                                    | General setungs                                | 🥹 App-V 🏾 🍯 MSIX                                                            |
| C Enable App-V Client  App-V Cache Location: Sprogramdata(S)App-V                                                                                                    | Machine Start actions<br>Refresh Cycle actions | MSIX Default volume:                                                        |
| Enable Shared Content Store (SCS) mode 7<br>Enable Dynamic Virtualization 8                                                                                           | > Client settings                              | Skip and hide Microsoft parkages                                            |
| Enable Peckage Scripts 77     Enable Package Scripts 77     Enable A3 name creation on App-V package drive 29     Inable Offica365 integration with App-V packages 29 |                                                | Side Load     O     Developer mode                                          |
| Cache mode Mount all packages Mount all packages Managed moder. Mount selected packages, use SCS mode for the rest                                                    | Advanced settings                              |                                                                             |
|                                                                                                    |                                                | O Done                                                                      |

| Enable App-V Client      | The AppVentiX agent will enable the App-V client for you, no need to enable the App-V client on the machines manually                                                                                                    |
|--------------------------|----------------------------------------------------------------------------------------------------|
| Cache location           | The location where the package cache is stored                                                                                                    |
| Enable SCS mode          | Here you can configure if SCS mode should be enabled or disabled (it                                                                                                    |
|                          | will be enabled by default). The service will configure SCS mode                                                                                                    |
|                          | automatically when the service starts. (Applies to App-V Only)                                                                                                    |
| Enable dynamic           | This setting is default on but you might check to turn this off, this                                                                                                    |
| virtualization           | feature will integrate packages automatically with internet explorer                                                                                                    |
|                          | and windows explorer (for example for plugins and context menus in                                                                                                    |
|                          | explorer). If you want to have more isolation and control turn this                                                                                                    |
|                          | setting off. (Applies to App-V only)                                                                                                    |
| Enable package scripts   | This setting is default off, if you enable this setting the App-V client                                                                                                    |
|                          | will allow the use of package scripts. (Applies to App-V only)                                                                                                    |
| Enable 8.3 name creation | The App-V client requires 8.3 name creation to be enabled on the                                                                                                    |
|                          | disk containing the packages, this option will make sure it is enabled                                                                                                    |
| Enable Office 365        | With this setting you can enable virtual applications to be integrated                                                                                                    |
| integration              | with the installed Office 365 installation (applies to App-V only)                                                                                                    |
| Cache mode               | Here you can configure the desired cache mode, you can choose                                                                                                    |
|                          | from the following options:                                                                                                    |
|                          | When Shared Content Store (SCS) mode is enabled:                                                                                                    |
|                          | Cache mode                                                                                                    |
|                          | O Mount all packages ??                                                                                                    |
|                          | Mount configured packages, use SCS mode for the rest                                                                                                    |
|                          |                                                                                                    |
|                          | O Use SCS mode only                                                                                                    |
|                          | Use SCS mode only<br>When Shared Content Store (SCS) mode is <u>disabled</u> :<br>Cache mode                                                                                                    |
|                          | <ul> <li>Use SCS mode only</li> <li>When Shared Content Store (SCS) mode is <u>disabled</u>:</li> <li>Cache mode</li> <li>Mount all packages ?</li> </ul>                                                                                                    |
|                          | <ul> <li>Use SCS mode only</li> <li>When Shared Content Store (SCS) mode is <u>disabled</u>:</li> <li>Cache mode</li> <li>Mount all packages</li> <li>Mount configured packages, stream the rest on demand</li> </ul>                                                                                                    |
|                          | <ul> <li>Use SCS mode only</li> <li>When Shared Content Store (SCS) mode is <u>disabled</u>:</li> <li>Cache mode</li> <li>Mount all packages</li> <li>Mount configured packages, stream the rest on demand</li> <li>Stream packages on demand</li> </ul>                                                                                                    |
|                          | <ul> <li>Use SCS mode only</li> <li>When Shared Content Store (SCS) mode is <u>disabled</u>:</li> <li>Cache mode</li> <li>Mount all packages ?</li> <li>Mount configured packages, stream the rest on demand</li> <li>Stream packages on demand ?</li> <li>Mount all packages will always mount (pre-cached) all packages in the cache</li> </ul>                                                                                                    |
|                          | <ul> <li>Use SCS mode only</li> <li>When Shared Content Store (SCS) mode is <u>disabled</u>:</li> <li>Cache mode</li> <li>Mount all packages ?</li> <li>Mount configured packages, stream the rest on demand</li> <li>Stream packages on demand ?</li> <li>Mount all packages will always mount (pre-cached) all packages in the cache</li> <li>Mount configured packages (this is the recommended cache</li> </ul>                                                                                                    |
|                          | <ul> <li>Use SCS mode only</li> <li>When Shared Content Store (SCS) mode is <u>disabled</u>:</li> <li>Cache mode</li> <li>Mount all packages ?</li> <li>Mount configured packages, stream the rest on demand</li> <li>Stream packages on demand ?</li> <li>Mount all packages will always mount (pre-cached) all packages in the cache</li> <li>Mount configured packages (this is the recommended cache mode) (you can configure packages that should be mounted</li> </ul>                                                                                                    |
|                          | <ul> <li>Use SCS mode only</li> <li>When Shared Content Store (SCS) mode is <u>disabled</u>:</li> <li>Cache mode</li> <li>Mount all packages ?</li> <li>Mount configured packages, stream the rest on demand</li> <li>Stream packages on demand ?</li> <li>Mount all packages will always mount (pre-cached) all packages in the cache</li> <li>Mount configured packages (this is the recommended cache mode) (you can configure packages that should be mounted (pre-cached) in the cache in the Central View console. For</li> </ul>                                                                                                    |
|                          | <ul> <li>Use SCS mode only</li> <li>When Shared Content Store (SCS) mode is <u>disabled</u>:</li> <li>Cache mode         <ul> <li>Mount all packages</li> <li>Mount configured packages, stream the rest on demand</li> <li>Stream packages on demand</li> <li>Stream packages on demand</li> <li>Mount all packages will always mount (pre-cached) all packages in the cache</li> <li>Mount configured packages (this is the recommended cache mode) (you can configure packages that should be mounted (pre-cached) in the cache in the Central View console. For other packages SCS mode is used or they are streamed to</li> </ul> </li> </ul>                                                                                                    |
|                          | <ul> <li>Use SCS mode only</li> <li>When Shared Content Store (SCS) mode is <u>disabled</u>:</li> <li>Cache mode         <ul> <li>Mount all packages</li> <li>Mount configured packages, stream the rest on demand</li> <li>Stream packages on demand</li> <li>Stream packages on demand</li> <li>Mount all packages will always mount (pre-cached) all packages in the cache</li> <li>Mount configured packages (this is the recommended cache mode) (you can configure packages that should be mounted (pre-cached) in the cache in the Central View console. For other packages SCS mode is used or they are streamed to the cache when SCS mode is disabled</li> </ul> </li> </ul>                                                                                                    |
|                          | <ul> <li>Use SCS mode only</li> <li>When Shared Content Store (SCS) mode is <u>disabled</u>:</li> <li>Cache mode         <ul> <li>Mount all packages</li> <li>Mount configured packages, stream the rest on demand</li> <li>Stream packages on demand</li> <li>Stream packages on demand</li> <li>Mount all packages will always mount (pre-cached) all packages in the cache</li> <li>Mount configured packages (this is the recommended cache mode) (you can configure packages that should be mounted (pre-cached) in the cache in the Central View console. For other packages SCS mode is used or they are streamed to the cache when SCS mode is disabled</li> <li>Use SCS mode only, no packages will be mounted (pre-</li> </ul> </li> </ul>                                                                                                    |
|                          | <ul> <li>Use SCS mode only</li> <li>When Shared Content Store (SCS) mode is <u>disabled</u>:</li> <li>Cache mode         <ul> <li>Mount all packages</li> <li>Mount configured packages, stream the rest on demand</li> <li>Stream packages on demand</li> <li>Stream packages on demand</li> <li>Mount all packages will always mount (pre-cached) all packages in the cache</li> <li>Mount configured packages (this is the recommended cache mode) (you can configure packages that should be mounted (pre-cached) in the cache in the Central View console. For other packages SCS mode is used or they are streamed to the cache when SCS mode is disabled</li> <li>Use SCS mode only, no packages will be mounted (precached) in the cache, every package uses SCS mode and</li> </ul> </li> </ul>                                                                                                    |
|                          | <ul> <li>Use SCS mode only</li> <li>When Shared Content Store (SCS) mode is <u>disabled</u>:</li> <li>Cache mode         <ul> <li>Mount all packages</li> <li>Mount configured packages, stream the rest on demand</li> <li>Stream packages on demand</li> <li>Stream packages on demand</li> <li>Mount all packages will always mount (pre-cached) all packages in the cache</li> <li>Mount configured packages (this is the recommended cache mode) (you can configure packages that should be mounted (pre-cached) in the cache in the Central View console. For other packages SCS mode is used or they are streamed to the cache when SCS mode is disabled</li> <li>Use SCS mode only, no packages will be mounted (pre-cached) in the cache, every package uses SCS mode and reads the content directly from the network share</li> </ul> </li> </ul>                                                                                                    |
|                          | <ul> <li>Use SCS mode only</li> <li>When Shared Content Store (SCS) mode is <u>disabled</u>:</li> <li>Cache mode         <ul> <li>Mount all packages</li> <li>Mount configured packages, stream the rest on demand</li> <li>Stream packages on demand</li> <li>Stream packages on demand</li> <li>Mount all packages will always mount (pre-cached) all packages in the cache</li> <li>Mount configured packages (this is the recommended cache mode) (you can configure packages that should be mounted (pre-cached) in the cache in the Central View console. For other packages SCS mode is used or they are streamed to the cache when SCS mode is disabled</li> <li>Use SCS mode only, no packages will be mounted (precached) in the cache, every package uses SCS mode and reads the content directly from the network share</li> <li>Stream packages on demand (when SCS mode is turned off)</li> </ul> </li> </ul>                                                                                    |
|                          | <ul> <li>Use SCS mode only</li> <li>When Shared Content Store (SCS) mode is <u>disabled</u>:</li> <li>Cache mode <ul> <li>Mount all packages</li> <li>Mount configured packages, stream the rest on demand</li> <li>Stream packages on demand</li> </ul> </li> <li>Stream packages on demand ? <ul> <li>Mount all packages will always mount (pre-cached) all packages in the cache</li> <li>Mount configured packages (this is the recommended cache mode) (you can configure packages that should be mounted (pre-cached) in the cache in the Central View console. For other packages SCS mode is used or they are streamed to the cache when SCS mode is disabled</li> <li>Use SCS mode only, no packages will be mounted (precached) in the cache, every package uses SCS mode and reads the content directly from the network share</li> <li>Stream packages on demand (when SCS mode is turned off) packages are loaded in the cache when they are started</li> </ul> </li> </ul>                       |
|                          | <ul> <li>Use SCS mode only</li> <li>When Shared Content Store (SCS) mode is <u>disabled</u>:</li> <li>Cache mode <ul> <li>Mount all packages</li> <li>Mount configured packages, stream the rest on demand</li> <li>Stream packages on demand</li> <li>Stream packages on demand</li> </ul> </li> <li>Mount all packages will always mount (pre-cached) all packages in the cache <ul> <li>Mount configured packages (this is the recommended cache mode) (you can configure packages that should be mounted (pre-cached) in the cache in the Central View console. For other packages SCS mode is used or they are streamed to the cache when SCS mode is disabled</li> <li>Use SCS mode only, no packages will be mounted (precached) in the cache, every package uses SCS mode and reads the content directly from the network share</li> <li>Stream packages on demand (when SCS mode is turned off) packages are loaded in the cache when they are started (applies to App-V only)</li> </ul> </li> </ul> |
|                          | <ul> <li>Use SCS mode only</li> <li>When Shared Content Store (SCS) mode is <u>disabled</u>:</li> <li>Cache mode <ul> <li>Mount all packages</li> <li>Mount configured packages, stream the rest on demand</li> <li>Stream packages on demand</li> </ul> </li> <li>Stream packages on demand</li> <li>Mount all packages will always mount (pre-cached) all packages in the cache</li> <li>Mount configured packages (this is the recommended cache mode) (you can configure packages that should be mounted (pre-cached) in the cache in the Central View console. For other packages SCS mode is used or they are streamed to the cache when SCS mode is disabled</li> <li>Use SCS mode only, no packages will be mounted (precached) in the cache, every package uses SCS mode and reads the content directly from the network share</li> <li>Stream packages on demand (when SCS mode is turned off) packages are loaded in the cache when they are started (applies to App-V only)</li> </ul>             |
| Deployment mode          | <ul> <li>Use SCS mode only</li> <li>When Shared Content Store (SCS) mode is <u>disabled</u>:</li> <li>Cache mode</li> <li>Mount all packages ?</li> <li>Mount configured packages, stream the rest on demand ?</li> <li>Stream packages on demand ?</li> <li>Mount all packages will always mount (pre-cached) all packages in the cache</li> <li>Mount configured packages (this is the recommended cache mode) (you can configure packages that should be mounted (pre-cached) in the cache in the Central View console. For other packages SCS mode is used or they are streamed to the cache when SCS mode is disabled</li> <li>Use SCS mode only, no packages will be mounted (precached) in the cache, every package uses SCS mode and reads the content directly from the network share</li> <li>Stream packages on demand (when SCS mode is turned off) packages are loaded in the cache when they are started (applies to App-V only)</li> </ul>                                                      |

| information (applies to MCIV only)   |                                     |
|--------------------------------------|-------------------------------------|
| information. (applies to wisix only) | information. (applies to MSIX only) |

| FSlogix App Masking feature   |                                                                                                    |
|-------------------------------|----------------------------------------------------------------------------------------------------|
| Enable App Masking management | This feature can be enabled with only one checkbox, when enabled you can centrally manage FSlogix App Masking rules and assignments. In the same way as you manage packages. |

# Advanced settings

Only change advanced settings when you have a special use case for it.

| ackup;dfsrprivate; | lependencies                 |            |                                    |                           |      |
|--------------------|------------------------------|------------|------------------------------------|---------------------------|------|
| Enable remote      | 1anagement ?                 |            |                                    |                           |      |
| ventory through    | configuration share:         | Inv        | entorv refresh interv              | al in seconds (default 5) | :5 🕜 |
| ·····, ····j       |                              |            | ,                                  | . ,                       |      |
| 🥥 App-V 🔰          | MSIX                         |            |                                    |                           |      |
|                    |                              | 0          |                                    | •                         |      |
| Show save pack     | age data progress at logoff: | ⊖ On ⊖ Off | <ul> <li>Not configured</li> </ul> | •                         |      |
|                    |                              |            |                                    |                           |      |

| Advanced settings           |                                                                                                    |
|-----------------------------|----------------------------------------------------------------------------------------------------|
| Enable remote management    | This setting will enable WinRM on the agent, this is only needed<br>when the inventory through configuration slider is disabled. In this<br>case inventory will be done on the agent directly instead of through<br>the configuration share. |
| Inventory through           | The agent will check every x seconds (5 by default) if an inventory is                                                                                                    |
| configuration share         | needed, if there is no request to do an inventory the agent will do nothing. Inventory is saved in the inventory folder on the                                                                                                    |
|                             | configuration share.                                                                                                    |
| Exclude the following       | A list of folder names that are skipped by the agent. By default a                                                                                                    |
| directory names on the      | folder containing the name backup and dfsrprivate is excluded. The                                                                                                    |
| configured content share(s) | list is separated with a semicolon (;)                                                                                                    |
| Wait time before executing  | Normally not needed, but here you can configure a specific timeout                                                                                                    |
| user publishing tasks       | after a user login before the user publishing tasks are executed                                                                                                    |
| Boot time value             | The time the service detects that the machine has just rebooted and                                                                                                    |
|                             | machine start-up actions are executed. By default this is 900                                                                                                    |
|                             | seconds. Increase this value if your machines have a very long start-                                                                                                    |
|                             | up time.                                                                                                    |
| Enable staged package load  | In some cases, when a lot of packages are loaded in the cache at the                                                                                                    |

| procedure (App-V)              | same time, the App-V client doesn't load some packages correctly.                                                                                                    |
|--------------------------------|----------------------------------------------------------------------------------------------------|
|                                | When this feature is enabled, packages will be loaded using an                                                                                                    |
|                                | interval to prevent this issue from occurring.                                                                                                    |
| Enable App-V Cache             | This feature will validate the App-V cache and reload packages that                                                                                                    |
| validation after loading       | are not loaded in the cache correctly. This feature makes sure the                                                                                                    |
| packages                       | App-V cache is always healthy.                                                                                                    |
| Prevent package cleanup by     | This feature will add a regkey with the full package name to the                                                                                                    |
| windows                        | allusers package store, this prevents Windows from cleaning up the<br>package when no user has this package registered. Because package<br>removal is already managed by AppVentiX as part of the cache<br>management feature (removed packages from the content share will<br>be removed from the agents automatically) automatic cleanup by<br>Windows is not needed and can cause the package to be re-added<br>more often unnecessarily                                                                                                    |
| Persist MSIX appdata<br>method | By default MSIX appdata is saved at logoff so it will be able to roam<br>with the user, at logoff is the recommended setting. At session end<br>will save the package state when the session is ending (earlier then<br>the logoff process), only enable this setting when you can't use the<br>logoff method.<br>This feature works exactly the same for normal deployed MSIX<br>packages and MSIX packages delivered with app attach.<br>The log file for the persist MSIX app data at logoff setting can be<br>found in: %appdata%\AppVentiX |

# Manage Machines page

The manage machines page in Central View allows you to inventory machines, easily check which packages are deployed on a machine. Compare machines with each other (check if they have similar packages deployed). You can also search packages by name:

| Machine            |                      |         |          | joh    | n      | ⊗ ×   |
|--------------------|----------------------|---------|----------|--------|--------|-------|
| Туре               | Name                 | Version | Globally | In Use | Loaded |       |
| 4 🗌 📮 VDIW10UP0008 |                      |         |          |        | Cou    | int=1 |
| Package            | Johnson Controls 1.6 | 0.0.0.2 | True     | False  | 100    |       |
| 4 🗌 📮 VDIW10UP0016 |                      |         |          |        | Cou    | int=1 |
| 🗌 🥥 Package        | Johnson Controls 1.6 | 0.0.0.2 | True     | False  | 100    |       |
| 4 🗌 🖵 VDIW10UP0026 |                      |         |          |        | Cou    | int=1 |
| Package            | Johnson Controls 1.6 | 0.0.0.2 | True     | False  | 100    |       |

It's also possible to right click on a column header and set a filter to easily find the packages you are looking for:

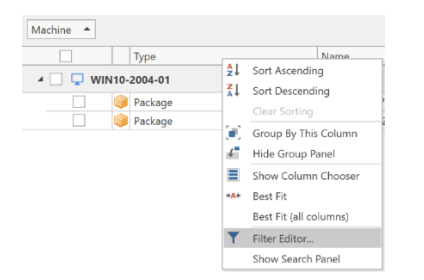

You can select multiple packages and then click on Remove Package, this will remove a package from the machine(s) in real-time. (in the selected items ribbon menu). You can also filter machines so you

only see machines that are online, you will find this filter underneath the select machine group dropdown box.

Actions can be performed per machine (for example inventory or refresh) or per machine group (using the machine group actions ribbon menu).

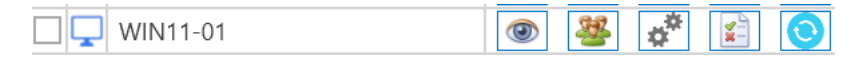

If you enabled both App-V and MSIX for a specific machine group you will be asked which feature (App-V or MSIX) you want to manage, you can switch the active feature with the dropdown box you will find in the ribbon menu. You can manage App-V and MSIX side by side.

With the show virtual process button, you can inventory the virtual processes on machines and close them if needed (for example if you want to remove a package that is in use).

With the user inventory button you can see in real-time which users are logged in and which packages they have published. You can also invoke a repair from there.

The event inventory will allow you to see all the latest events from the agent.

| All Publishing All Packa<br>Tasks Option | ge Delete<br>from disk | Package Analy:<br>Details with TM | te<br>Edit Convert | Crea | ite Edit (<br>n Group | Connection<br>Group | Create<br>Package Pa | Edit Re<br>ackage Pac | esign Convert to Ci<br>ckage AppAttach | reate shared container | Open with<br>Editor | Create  | e certificate for MSIX | Import 1<br>Microsoft | rom Import<br>Store AppV | Shi<br>Ski<br>I from<br>lentiX | ow all column<br>ip hidden fold | s 📄<br>ers 🖌 |            |
|------------------------------------------|------------------------|-----------------------------------|--------------------|------|-----------------------|---------------------|----------------------|-----------------------|----------------------------------------|------------------------|---------------------|---------|------------------------|-----------------------|--------------------------|--------------------------------|---------------------------------|--------------|------------|
| Show                                     | Select                 | ted Item Actions                  |                    | App  | -V Actions            |                     |                      | м                     | ISIX Actions                           | ,                      | App Masking         | g MS    | SIX Deployment         | Imp                   | ort Packages             |                                | View                            |              |            |
| Content Share                            | ^                      | Actions                           | Skip Inventory     |      | ontent Share          | ^                   |                      |                       |                                        |                        |                     |         |                        |                       |                          |                                |                                 |              |            |
| \\dc01.bwlab.local\cc                    | ntent\win25            |                                   |                    |      |                       |                     | Type                 | ~                     | Name                                   |                        | V                   | /ersion | Publishing Ta          | sks                   | Packa                    | ge Options                     | Publ                            | isher        | Last Updat |
| \\dc01\content                           |                        |                                   |                    | - 4  | 📃 🐸 W                 | dc01.bwlab.         | local\conten         | t\win25               |                                        |                        |                     |         |                        |                       |                          |                                |                                 |              |            |
|                                          |                        |                                   |                    |      |                       | SIX asix            | Shared               | container             | SC_ApplicationRef                      | resh_TestApplic        | ation2              |         | 👺 Publish              |                       | Configu                  | re                             |                                 |              | 21-11-202  |
|                                          |                        |                                   |                    |      |                       | 💮 АРРМА             | SK Rule Se           | et                    | Citrix_Citrix Works                    | pace.fxr               |                     |         |                        |                       |                          |                                |                                 |              | 25-11-202  |
|                                          |                        |                                   |                    |      |                       | 🕀 АРРМА             | ASK Rule Se          | et                    | BentlyNavigatorCo                      | nnectEdition.fx        | r                   |         |                        |                       |                          |                                |                                 |              | 25-11-202  |
|                                          |                        |                                   |                    |      |                       | 🎯 APPV              | Packag               | e                     | ApplicationRefresh                     |                        | 0                   | 0.0.0.2 | 👺 Publish 🔎            | Show                  | Configu                  | re                             |                                 |              | 6-12-2024  |
|                                          |                        |                                   |                    |      |                       | 🍵 MSIX              | Packag               | e                     | Proaz3501100                           |                        | 0                   | 0.0.0.1 | 👺 Publish              |                       | Configu                  | re                             | CN=                             | MyCorp       | 19-11-202  |
|                                          |                        |                                   |                    |      |                       | 🎁 MSIX              | Packag               | e                     | Proaz3501100                           |                        | 0                   | 0.0.1.1 | 👺 Publish 🔎            | Show                  | Configu                  | re                             | CN:                             | MyCorp       | 18-11-202  |
|                                          |                        |                                   |                    |      |                       | 🎁 MSIX              | Packag               | e                     | Microsoft.Microsof                     | tPowerBIDeskt          | op 2                | 2.138   | 👺 Publish              |                       | Configu                  | re                             | CN-                             | Microsoft    | 14-11-202  |
|                                          |                        |                                   |                    |      |                       | 🎁 MSIX              | Packag               | e                     | ApplicationRefresh                     |                        | 2                   | 2.3.2.0 | 👺 Publish              |                       | Configu                  | re                             | CN                              | AppVentiX    | 14-11-202  |
|                                          |                        |                                   |                    |      |                       | 🎁 MSIX              | Packag               | e                     | TestApplication                        |                        | 1                   | 1.2.3.0 | <sup>8</sup> Publish   | Show                  | Configu                  | re                             | CN:                             | AppVentiX    | 14-11-202  |
|                                          |                        |                                   |                    |      |                       | 🍅 APPV              | Packag               | e                     | Proaz_3501.100                         |                        | 0                   | 0.0.0.1 | 👺 Publish              |                       | Configu                  | re                             |                                 |              | 22-10-202  |
|                                          |                        |                                   |                    |      |                       | 🍅 APPV              | Packag               | e                     | Archi_530.100                          |                        | 0                   | 0.0.0.1 | 👺 Publish 🔎            | Show                  | Configu                  | re                             |                                 |              | 22-8-2024  |
|                                          |                        |                                   |                    |      |                       | 🍅 APPV              | Packag               | e                     | TestApplication                        |                        | 0                   | 0.0.0.1 | 2 Publish              |                       | Configu                  | re                             |                                 |              | 26-11-202  |
|                                          |                        |                                   |                    |      |                       | appv 🏭              | Group                |                       | CG_Archi_530.100                       | _TestApplicatio        | n                   |         | 2 Publish              |                       | Configu                  | re                             |                                 |              | 5-12-2024  |
|                                          |                        |                                   |                    |      |                       | 🧕 MSIX              | Certific             | ate                   | PrivateSigning.cer                     |                        |                     |         |                        |                       |                          |                                |                                 |              | 13-11-202  |

The manage content page allows you to inventory the content share(s) and manage the central configuration. Click on the eye icon next to the content share to inventory the share. Here you will find a lot of information about the packages, do not forget to select the Show All\Hidden columns checkbox to see even more information, like package size etc.

Double click on a package (or select the package and click on the Configure Package button in the selected item actions ribbon menu). To open the package options:

# Manage Content page

| -                                  | Selected it                  | em: Microsoft MicrosoftPowerBIDesktop                           |              |
|------------------------------------|------------------------------|-----------------------------------------------------------------|--------------|
|                                    | Selected It                  |                                                                 |              |
| ackage Details                     | Publishing Task              | Package Options                                                 |              |
| Create<br>Publishing task          | Configure<br>Package options |                                                                 |              |
| Details                            |                              |                                                                 |              |
| Package name:<br>Microsoft Microso | oftPowerBIDesktop            |                                                                 |              |
| Version:                           |                              |                                                                 |              |
| 2.138.782.0                        |                              |                                                                 | _            |
| <b>D</b> -41-                      |                              |                                                                 |              |
| Patn:                              | Contont/win25/Mic            | rosoft MicrosoftPowerRIDesktop 2,138,782,0, v64, 94             | alayb3d8bb   |
| ((dco1.bwiab.ioca                  | I(content (winzo (win        | 105011.WICIOS011F0WeiDiDesktop_2.156.762.0_x046                 | rekyb5d6bbf  |
| Full package nam                   | e:                           |                                                                 |              |
| Microsoft.Microso                  | ftPowerBIDesktop_2           | .138.782.0_x648wekyb3d8bbwe                                     |              |
| Dependencies:                      |                              |                                                                 |              |
| Microsoft.VCLibs.                  | 120.00.UWPDesktop            | Microsoft.VCLibs.140.00.UWPDesktop   Microsoft.VC               | Libs.110.00. |
| Dependency package                 | s can be placed in the D     | ependencies folder next to the package, they will be deployed a | utomatically |
| Applications in th                 | is package                   |                                                                 |              |
| Microsoft.Micro                    | -<br>softPowerBIDesktop      | #bin\pbidesktop.exe                                             | 1            |
|                                    |                              |                                                                 |              |
|                                    |                              |                                                                 |              |

Here you can find details about the App-V or MSIX package and also create a publishing task or configure package options for the selected package. You can also click on the publish and options button next to the package it will take you to the new publishing task or package options window immediately.

# Creating a publishing task

MSIX (app attach):

|                                                                                                    |                                                                                       | em. microsorciviic                                                                           | 05011-Ower DIDesk                                                                                 | аор                       |      |
|----------------------------------------------------------------------------------------------------|---------------------------------------------------------------------------------------|----------------------------------------------------------------------------------------------|---------------------------------------------------------------------------------------------------|---------------------------|------|
| ckage Details                                                                                                    | Publishing Task                                                                       | Package Optio                                                                                | 15                                                                                                |                           |      |
| Save publishing                                                                                                    | Show existi                                                                           | No. na publishina                                                                            |                                                                                                   |                           |      |
| Task                                                                                                    | tasks for t                                                                           | his package                                                                                  |                                                                                                   |                           |      |
| elect publishing ty                                                                                                    | rpe                                                                                   |                                                                                              |                                                                                                   |                           |      |
| user publi 🕐 🖉                                                                                                    | ish task<br>ns automatically wh                                                       | en the publishing ta                                                                         | k is removed                                                                                      |                           | 1    |
| When the MSIX pac                                                                                                    | kage is not alread                                                                    | y staged on the ma                                                                           | achine while execut                                                                               | ting this task            |      |
| ᡖ 🔿 Stage the                                                                                                    | e package                                                                             |                                                                                              |                                                                                                   | Skip the publish          | task |
| ublishing details                                                                                                    |                                                                                       |                                                                                              |                                                                                                   |                           |      |
|                                                                                                    | oup:                                                                                  |                                                                                              |                                                                                                   |                           |      |
| Select user gr                                                                                                    |                                                                                       |                                                                                              |                                                                                                   | A Colora                  |      |
| Select user gr                                                                                                    |                                                                                       |                                                                                              |                                                                                                   | Select                    |      |
| Select user gr                                                                                                    |                                                                                       |                                                                                              |                                                                                                   | Select                    |      |
| Select user gr Apply this pull                                                                                                    | blishing task only t                                                                  | o the following ma                                                                           | chine group:                                                                                      | Select                    |      |
| <ul> <li>Select user gr</li> <li>Apply this pul</li> <li>All Machine</li> </ul>                                                                            | blishing task only t<br>Groups                                                        | o the following ma                                                                           | chine group:                                                                                      | v select                  |      |
| Select user gr Apply this pul All Machine Execution pric 100                                                                                               | blishing task only t<br>Groups<br>vrity:                                              | o the following ma<br>When the user h<br>Leave the app                                       | ichine group:<br>as an older versior<br>lication running                                          | of this application open: |      |
| <ul> <li>Select user gr</li> <li>Apply this pul</li> <li>All Machine</li> <li>Execution pric</li> <li>100</li> <li>Publish a</li> </ul>                    | blishing task only t<br>Groups<br>Xrity:<br>Pplications from th                       | o the following ma<br>When the user h<br>Leave the app<br>Force the app<br>is package as rem | ichine group:<br>as an older versior<br>lication running<br>ication to close<br>oteapp            | of this application open: |      |
| <ul> <li>Select user gr</li> <li>Apply this pul</li> <li>All Machine</li> <li>Execution pric</li> <li>100</li> <li>Publish a</li> <li>Auto star</li> </ul> | blishing task only t<br>Groups<br>rity:<br>Pplications from th<br>t applications from | o the following ma<br>When the user h<br>Leave the app<br>Force the app<br>is package as rem | achine group:<br>as an older versior<br>lication running (<br>ication to close (<br>steapp<br>gin | of this application open: |      |

App-V:

|                                                                                                    | •                                                                                                    |                                                                                                    | Selected iter                                                                       | m: Proaz_3501.10                                                         | 00                                     |                                                      |                    |
|----------------------------------------------------------------------------------------------------|----------------------------------------------------------------------------------------------------|----------------------------------------------------------------------------------------------------|-------------------------------------------------------------------------------------|--------------------------------------------------------------------------|----------------------------------------|------------------------------------------------------|--------------------|
| blis                                                                                                 | shing Task                                                                                                    |                                                                                                    |                                                                                     |                                                                          |                                        |                                                      |                    |
| Sav                                                                                                  | ve publishing<br>Task                                                                                                    | Show e<br>tasks                                                                                                    | xisting publishin<br>for this package                                               | ng<br>:                                                                  |                                        |                                                      |                    |
| elec                                                                                                 | ct publishing type                                                                                                    |                                                                                                    |                                                                                     |                                                                          |                                        |                                                      |                    |
| w.                                                                                                   | O User publish                                                                                                    | task                                                                                                    |                                                                                     |                                                                          | R                                      | G                                                    | obal publish task  |
| 0 U                                                                                                  | Inpublish happens a                                                                                                    | utomatically                                                                                                    | when the publis                                                                     | hina task is remov                                                       | ed                                     |                                                      |                    |
| -                                                                                                    |                                                                                                    |                                                                                                    |                                                                                     |                                                                          |                                        |                                                      |                    |
| Vne                                                                                                  | n the package doe                                                                                                    | esn't exist o                                                                                                    | in the machine v                                                                    | while executing ti                                                       | his publish ta                         | ask                                                  |                    |
|                                                                                                    |                                                                                                    |                                                                                                    |                                                                                     |                                                                          |                                        |                                                      |                    |
| -                                                                                                    | O Add the pac                                                                                                    | kage                                                                                                    |                                                                                     |                                                                          | ٥                                      | 💮 Skip                                               | p the publish task |
| -                                                                                                    | Add the pac                                                                                                    | kage                                                                                                    |                                                                                     |                                                                          | ٥                                      | 🔵 Skip                                               | p the publish task |
| <b>a</b> ubli                                                                                        | Add the pac                                                                                                    | kage                                                                                                    |                                                                                     |                                                                          | 0                                      | 🔵 Skij                                               | p the publish task |
| ubli                                                                                                 | Add the pace                                                                                                    | kage<br>x                                                                                                    |                                                                                     |                                                                          | ٥                                      | 🔵 Skij                                               | p the publish task |
| ubli<br>2                                                                                            | Add the pace                                                                                                    | kage<br>x                                                                                                    |                                                                                     |                                                                          | ٥                                      | 🔵 Skip                                               | p the publish task |
| ubli<br>28                                                                                           | Add the pace<br>ishing details<br>Select user group                                                                                                    | kage<br>x                                                                                                    | file (LINC path):                                                                   |                                                                          | 0                                      | Skip                                                 | p the publish task |
| ∎<br>ubli<br>≫                                                                                       | Add the pao<br>ishing details<br>Select user group<br>Dynamic user con                                                                                                   | kage<br>):<br>nfiguration                                                                                                    | file (UNC path):                                                                    |                                                                          | C                                      | Skip                                                 | P the publish task |
| eubli<br>Se Se Se Se Se Se Se Se Se Se Se Se Se S                                                    | Add the pace<br>Add the pace<br>ishing details<br>Select user group<br>Dynamic user con<br>None<br>Annyc this public                                                     | kage<br>n:<br>nfiguration                                                                                                    | file (UNC path):                                                                    | ing maching are                                                          | 0                                      | Ski                                                  | the publish task   |
| eubli<br>Se<br>Se<br>Se<br>Se<br>Se<br>Se<br>Se<br>Se<br>Se<br>Se<br>Se<br>Se<br>Se                  | Add the pace ishing details Select user group Dynamic user cor None Apply this publis All Machine Group                                                                  | kage<br>nfiguration<br>hing task o                                                                                                    | file (UNC path):<br>nly to the follow                                               | ing machine gro                                                          | C)<br>nup:                             | ) Skij                                               | p the publish task |
| eubli<br>Se                                                                                          | Add the pace<br>ishing details<br>Select user group<br>Dynamic user cor<br>None<br>Apply this publis<br>All Machine Gre                                                  | kage<br>x<br>higuration<br>hing task o<br>pups                                                                                                    | file (UNC path):<br>nly to the follow                                               | ing machine gro                                                          | C)<br>hup:                             | Skip                                                 | p the publish task |
| eubli<br>Se<br>Se<br>Se<br>Se<br>Se<br>Se<br>Se<br>Se<br>Se<br>Se<br>Se<br>Se<br>Se                  | Add the pace<br>shing details<br>Select user group<br>Dynamic user cor<br>None<br>Apply this publis<br>All Machine Gre<br>Execution priority                             | kage<br>x<br>nfiguration<br>hing task o<br>bups<br>r                                                                                                    | file (UNC path):<br>nly to the follow                                               | ing machine gro<br>ublish this packa                                     | up:<br>ge at login                     | <ul> <li>Skip</li> <li>Skip</li> <li>Skip</li> </ul> | p the publish task |
| eubli<br>Se<br>Se<br>Se<br>Se<br>Se<br>Se<br>Se<br>Se<br>Se<br>Se<br>Se<br>Se<br>Se                  | Add the pace<br>ishing details<br>Select user group<br>Dynamic user con<br>None<br>Apply this publis<br>All Machine Gro<br>Execution priority<br>100                     | kage<br>r:<br>hing task o<br>hing task o<br>hing tas | file (UNC path):<br>nly to the follow<br>Always pr<br>Publish tl                    | ing machine gro<br>ublish this packa                                     | up:<br>ge at login<br>sally for this I | Skip                                                 | p the publish task |
| eubli<br>S<br>S<br>S<br>S<br>S<br>S<br>S<br>S<br>S<br>S<br>S<br>S<br>S<br>S<br>S<br>S<br>S<br>S<br>S | Add the paolishing details     Select user group     Dynamic user cor     None     Apply this publis     All Machine Grr     Execution priority     100     Publish appl | kage<br>r:<br>figuration<br>hing task o<br>bups<br>r:<br>@<br>ications from<br>ications from                                                                                                    | file (UNC path):<br>nly to the follow<br>Always pr<br>Publish tl<br>m this package. | ing machine gro<br>ublish this packa<br>his package glob                 | up:<br>ge at login<br>hally for this i | Skij                                                 | p the publish task |
| eubli<br>Se<br>Vubli                                                                                 | Add the paolishing details     Select user group     Dynamic user cor     None     Apply this publis     All Machine Gro     Execution priority     100     Publish appl | kage  infiguration  hing task o  pups  r  o  kations fro  h  t  t  t  t  t  t  t  t  t  t  t  t                                                                                                    | file (UNC path):<br>nly to the follow<br>Always pr Publish th<br>m this package     | ing machine gro<br>ublish this packa<br>his package glob<br>as remoteapp | up:<br>ge at login<br>hally for this r | Skij                                                 | p the publish task |

When creating a publishing task, you can configure various options to suit your needs. Most options are straightforward. For instance, you can set the package to be published globally (making it available to everyone on the machine, applicable to App-V only) or restrict it to specific user groups (supported by both App-V and MSIX).

Unpublish tasks are unnecessary, as deployment is fully automated. Removing a publishing task will automatically unpublish the package for the user or machine.

You can define actions for cases where the package is missing during task execution. Options include dynamically adding the package or skipping the task altogether.

Using the machine group filter, you can restrict task execution to specific machine groups. By default, tasks apply to all machine groups.

Execution priority lets you control the order in which tasks are executed. Lower values indicate higher priority, which is useful if certain packages need to be published before others.

The agent checks for already-published packages and skips redundant tasks. However, the "Always publish this package even when already published" option overrides this behavior, ensuring the package is always published. Use this setting only if necessary, such as when dealing with profile solution issues (not typically required if the entire profile is maintained at logoff).

Some App-V packages, like Adobe Acrobat, must be published globally and do not support per-user publishing. The "Publish this package globally for this user group" setting allows the agent to globally publish packages based on user groups when required.

#### **Desktop and Seamless application scenario**

AppVentiX supports full desktop and seamless application publishing scenarios. Full desktop doesn't need any additional configuration, just create and save the publishing task. For seamless application publishing all you have to do is check the "Publish as remoteapp" checkbox. The window will be extended:

| Publishing task         Select publishing type         Select publishing type         Select publishing type         Image: Computer the publishing type         Select publishing type         Select publishing type         Image: Computer the publishing type         Image: Computer the publishing type         Image: Computer the publishing type         Image: Computer the publishing the publishing the                                                      | <b>*</b>                                                                                                    |                                                                                                    | Selected                    | item: Proa | z_3501.100                                                                                                    |                                                                                  |                            |            |                             | $\times$ |
|----------------------------------------------------------------------------------------------------|----------------------------------------------------------------------------------------------------|----------------------------------------------------------------------------------------------------|-----------------------------|------------|----------------------------------------------------------------------------------------------------|----------------------------------------------------------------------------------|----------------------------|------------|-----------------------------|----------|
| Select applications from this package which you want to publish as remotapp     Select applications from this package which you want to publish as remotapp     Select applications from this package which you want to publish as remotapp     Select applications from this package which you want to publish as remotapp     When the package doesn't exist on the machine while executing this publish task     Publishing details     Publishing details     Publishing task only to the following machine group:     Image: Machine Groups     Select applications from this package at login     Select applications from this package at login     Select appl                                                                                                    | Publishing Task                                                                                                    |                                                                                                    |                             |            |                                                                                                    |                                                                                  |                            |            |                             |          |
| Select publishing type   Select publish task   Implication from this package which you want to publish as remoteapp   Implications from this package which you want to publish as remoteapp   Implications from this package which you want to publish as remoteapp   Implications from this package which you want to publish as remoteapp   Implications from this package which you want to publish as remoteapp   Implications from this package which you want to publish as remoteapp   Implications from this package which you want to publish as remoteapp   Implications from this package as remoteapp   Implications from this package as remoteapp   Implications from this package as togin                                                                                                    | Save publishing<br>Task                                                                                                    | Show existing publishing tasks for this package                                                                                                    |                             |            |                                                                                                    |                                                                                  |                            |            |                             | ^        |
| Solution priority:   Al Mays publish this package as remoteapp   O Auto start applications from this package as remoteapp                                                                                                    | Select publishing type                                                                                                    | 2                                                                                                    |                             | Select     | t applications from this pa                                                                                                    | ackage which you want to p                                                       | publish as remoteapp       |            |                             |          |
| <ul> <li>Unpublish happens automatically when the publishing task is removed</li> <li>When the package doesn't exist on the machine while executing this publish task</li> <li>Publishing details</li> <li>Publishing details</li> <li>Publishing details</li> <li>Publishing user configuration file (UNC path):</li> <li>None</li> <li>Popymanic user configuration file (UNC path):</li> <li>None</li> <li>Publish this package at login</li> <li>Browse</li> <li>Publish this package at login</li> <li>Publish this package at login</li> <li>Publish this package at login</li> <li>Publish this package at login</li> <li>Publish this package at login</li> <li>Publish this package at login</li> <li>Publish this package at login</li> <li>Publish this package at login</li> </ul>                                                                                                    | 🐸 🔘 User publish                                                                                                    | task                                                                                                    | 🗟 🔵 Global publish task     |            | Application                                                                                                    |                                                                                  | Argument (Optional)        | lcon       | Сору                        |          |
| When the package doesn't exist on the machine while executing this publish task         Publishing details         Publishing details         Select         Dynamic user configuration file (UNC path):         None         Publishing details         Publishing details         If (Common Programs!)/USOFT Nederland B.VAProazReportViewer/ProazReportViewer/ProazReportVi | <ol> <li>Unpublish happens</li> </ol>                                                                                                    | automatically when the publishing ta                                                                                                    | sk is removed               | 0          | 3 I                                                                                                    | ~                                                                                |                            |            |                             |          |
|                                                                                                    | When the package do When the package do Add the po Publishing details Select user grou Dynamic user co None Apply this publi All Machine Go Eucurion priori 100 O Publish app C Auto start do | esen't exist on the machine while e<br>ckage<br>ip:<br>onfiguration file (UNC path):<br>shing task only to the following m<br>rooups<br>by:<br>Publish this package as rem<br>applications from this package at le | executing this publish task |            | [[Common Programs]]<br>[[Common Start Menu<br>[[AppVPackageRoot]]<br>[[AppVPackageRoot]]<br>[C powershell.exe<br>Ir cmd.exe<br>Ir cmd.exe<br>You can retrieve an applic | JUSOFT Nederland B.V.Pro<br>JJ.PROAZ.Ink<br>Proaz.exe<br>ReportViewer\ProazRepor | azReportViewer\ProazReport | Viewer.Ink | I + - ^<br>L<br>able for th | ne       |

Now you can select the application you want to publish, or configure a powershell or cmd script to run. Scripts can run inside or outside the virtual environment.

When you click on the copy button next to the selected application the command to publish the application is copied to your clipboard, just paste this command in your seamless application delivery solution (RDS, Citrix, VMware, etc).

There is also a direct integration with Azure Virtual Desktop (AVD), this integration will publish the application directly in AVD, and also remove the application when the publishing task is removed. You can read more about this integration later in this guide.

Note:

In full desktop scenarios the publish as remoteapp checkbox is not needed.

#### Auto start applications

| Selected it                                                                                                    | em: Proaz_3501.100                                                                                                    | ×                                 |  |  |  |
|----------------------------------------------------------------------------------------------------|----------------------------------------------------------------------------------------------------|-----------------------------------|--|--|--|
| Publishing Task                                                                                                    |                                                                                                    |                                   |  |  |  |
| Save publicing<br>Lask Pone existing sublishing<br>tasks for this package                                                                                                   |                                                                                                    |                                   |  |  |  |
| Select publishing type                                                                                                    | Select applications from this package which you want to                                                                                                    | auto start                        |  |  |  |
| O User publish task     Global publish task     Urqublish task is removed                                                                                                   | Application                                                                                                    | Argument (Optional)               |  |  |  |
| When the package clean it exist on the nucline while executing this publish task  C Add the package C Skip the publish task Publishing densis  Select user group:  A Select | [[Seemon Program@IGCT Netherland (IV/Insu/Rport/Sear/Bport/Sear/Bport/Sear-Isk     [[Germon Stat Merg]/IVID/Lik     [[Apy/WolageRoot[]/IVID/Lik     [] [Apy/WolageRoot[]/Ivia:ee     [] [Apy/WolageRoot[]/ivia:ee     [] Merginal Search (Ivia:ee)     [] [Apy/WolageRoot[]/ivia:ee     [] Merginal Search (Ivia:ee)     [] [Apy/WolageRoot[]/ivia:ee     [] [Apy/WolageRoot[]/ivia:ee     [] [Apy/Wola |                                   |  |  |  |
| Vynamic user configuration file (UNC part):     None     Vanie     Apply this publishing lask only to the following mechine group:     All Michine Groups                   |                                                                                                    |                                   |  |  |  |
| feedfor priority:                                                                                                    |                                                                                                    |                                   |  |  |  |
| bilishing Task Id:                                                                                                    |                                                                                                    | c8e3db4t-1at9-4ta3-a736-89btda3tc |  |  |  |

With auto start applications you can select applications from the package that should be auto started for the user. The selected application(s) will be started automatically when the user logs in.

#### **Configure package options**

When you click on configure package options, you will see the following window:

| -                    |                                                  | × |
|----------------------|--------------------------------------------------|---|
| Package Options      |                                                  |   |
| Save package options | Show configured package options for this package | ^ |
| Options              |                                                  |   |
| 🥒 📃 Drain (r         | emove) this package                              |   |

When you enable drain for a package, the agent will remove the package and prevent it from deploying again. Make sure that the enable drain feature is enabled in the agent settings (default). When there are publishing tasks configured for the package, they will be removed automatically.

Pre-stage registry (only applicable for App-V): use this option for very large packages, when enabled the agent will start the virtual environment of the package one time after it's deployed. This will increase the initial launch time of the application.

Machine group filter: You can filter on which machine group the configured package options should apply.

### After stage actions

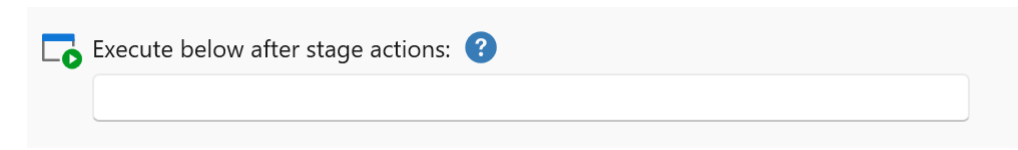

With after stage actions you can provide commands which are executed after the package has been staged on the machine.

For example when importing Microsoft Teams from the Import from Microsoft Store window, the following after stage action is configured automatically to install the Teams Office Addin:

msiexec.exe /i "C:\Program

Files\WindowsApps\MSTeams\_24004.1309.2689.2246\_x64\_\_8wekyb3d8bbwe\MicrosoftTeamsMee tingAddinInstaller.msi" ALLUSERS=1 /qn /norestart TARGETDIR="C:\Program Files (x86)\Microsoft\TeamsMeetingAddin";REG Add HKLM\SOFTWARE\Microsoft\Teams /v disableAutoUpdate /t REG\_DWORD /d 1 /f

You can separate multiple command with the ; character. Make sure to include quotes where necessary.

# Show publishing tasks and Package Options

On the inventory content window, you will find two buttons:

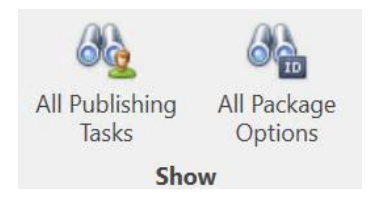

When you click on Show publishing tasks you will see an overview of all publishing tasks. You can filter and sort the tasks, edit the tasks or delete the tasks.

The same goes for the package options, when you click on the Show Package options button you will see all configured package options.

In the selected items ribbon menu you will find different actions for selected items (depending on what package types are found in the inventory).

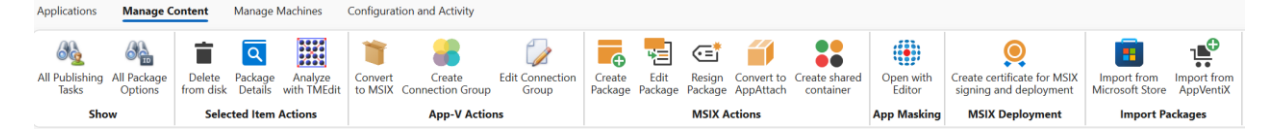

For example, you can create App-V connection groups by selecting specific packages or editing existing groups. Additionally, you can create MSIX shared containers directly from this page.

From the content page, you also have the option to convert App-V packages to MSIX, enabling a smooth migration at your own pace. Managing App-V and MSIX side by side is straightforward and efficient.

Please note you need a code sign certificate to sign MSIX packages, this certificate can be obtained from an internal or external Certificate Authority like Sectigo, or you can create one using the Central View console. When you create a certificate in Central View it will automatically be deployed to the machines so packages signed with this certificate are automatically trusted. More information about certificates can be found on page 30.

# MSIX and MSIX app attach

With AppVentiX you can deploy normal MSIX packages and MSIX packages in a virtual disk format (called app attach mechanism). When you want to save disk space you can convert a MSIX package to app attach. This process will create an image file (VHD\VHDX or CIM) containing the extracted MSIX package. This image will be attached by the AppVentiX agent so the application can be published to users. This delivery mechanism has the advantage that no disk space is used on the agent, but please note you can also just deploy MSIX packages without app attach, they will be cached on the hard disk of the machine instead of remotely attached. You can also combine to two delivery methods. After the package is converted to app attach it will be visible in the content inventory where you can publish it to a user group, the original MSIX package is stored in the backup folder and can be found there in case you need it for example to update the application. Because the original MSIX package is placed in a folder named backup the agent will not process\precache the original package.

Converting to app attach doesn't need any prerequisites, the convert process can run on Server OS (2022 or higher) and Client OS (Win 10 20H2 or higher or Win11). When you want to convert to CIM format, please note you need Win10 20H2 or higher, also please run the Central View console as admin to make sure the convert process runs smoothly.

|                          | App attach disk options                                                                             | × |
|--------------------------|----------------------------------------------------------------------------------------------------|---|
| Continue                 |                                                                                                    |   |
| Please select            | the MSIX app attach disk type<br>ttach disk options                                                 |   |
| ○ VHD<br>● VHDX<br>○ CIM | <ul> <li>⑦ Dynamic disk size </li> <li>⑦ V Automatically determine disk size </li> <li>0</li> </ul> |   |
|                          |                                                                                                    |   |

The convert to app attach feature supports different options when creating the app attach disk, all disk options are supported (VHD, VHDX & CIM), you can choose dynamic disk size or a fixed disk size, the disk size is by default automatically determined according to the size of the MSIX package, but you can also configure the disk size manually.

After converting a MSIX package to app attach it will be visible in the content inventory and you can publish it for users just like a normal MSIX package.

The AppVentiX agent takes care of all the actions needed for MSIX app attach (staging, de-staging, attach\detaching). It contains intelligent decisions and keeps track of the disks attached to the agent.

MSIX and app attach packages can be deployed and published to users even when they are not deployed\attached yet on the machine (on the fly delivery), making it a real dynamic delivery mechanism.

By default the registration for MSIX packages will be removed when the user logs off, this is done by the AppVentiX LogOff Handler (when persist MSIX app data agent setting is enabled). This process is needed when used in combination with FSlogix profile management and you want to roam the application data of the package between sessions. When you roam the profile of the user the persist MSIX app data setting is needed (enabled by default), when you have persistent machines per user (laptops etc) you can disable this setting. AppVentiX will take care of the whole process and supports both situations where the profile is roaming and non-roaming. Old (versions) of packages that you remove from the content share(s) will be removed from the agents automatically, making it a fully managed deployment solution.

# **MSIX Shared containers**

MSIX Shared Containers are similar to App-V Connection groups, packages in a shared container will form one container so they can access each other's files and registry settings.

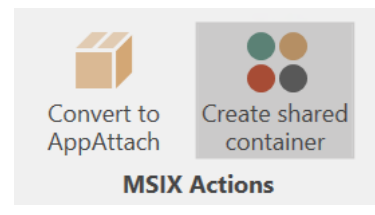

When you select multiple MSIX packages you can click on the "Create shared container", after you save the shared container it will be visible in the content inventory. You can then assign it to a user group and it will be enabled for the user automatically at the next refresh cycle or login.

Please note that MSIX shared containers are only supported on Windows 10 Build 22x and higher and the current implementation of shared containers requires (local) admin permissions to apply the container.

## MSIX Certificate management and deployment

Requesting 3th party certificates for signing MSIX packages is time consuming and costly. With AppVentiX it is now very easy to create your own certificate directly from the console. The certificate will be deployed to the machines automatically making it a very easy and quick method to sign and deploy MSIX packages.

 $\times$ 

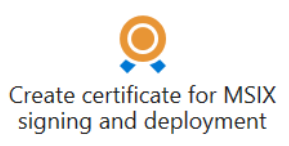

**MSIX Deployment** 

| Create Self Signed Certificate                                                  |                                                                           | -                                                                   |
|---------------------------------------------------------------------------------|---------------------------------------------------------------------------|---------------------------------------------------------------------|
| Generate and<br>save certificate                                                |                                                                           |                                                                     |
| Certificate Details                                                             |                                                                           |                                                                     |
| riendly Publisher name:                                                         | Publisher name:                                                           |                                                                     |
| PrivateSigning                                                                  | CN=PrivateForMyCorp                                                       |                                                                     |
| Password:                                                                       | Validity period:                                                          | •                                                                   |
| •••••                                                                           | 5-Year V                                                                  |                                                                     |
| \\dc01.bwlab.local\content\win25                                                | ~                                                                         |                                                                     |
|                                                                                 |                                                                           |                                                                     |
|                                                                                 | (used to sight the MSIX packages in the packaging tool).                  |                                                                     |
|                                                                                 |                                                                           |                                                                     |
| Install the certificate in the person                                           | ai certificate store                                                      |                                                                     |
|                                                                                 |                                                                           |                                                                     |
| Please note the following:                                                      |                                                                           |                                                                     |
| This wizard creates a PFX file which yo                                         | u can use to sign your MSIX packages in the MSIX packaging tool           |                                                                     |
| This wizard creates a CER file which w<br>In the MSIX packaging tool select PEX | If be placed in the selected content share, the certificate will be deplo | yed to the machines automatically file and password in a save place |
| In the MSIX packaging tool you can p                                            | ovide a timestamp server, this will make sure the package can be dep      | ployed even when the certificate has e                              |
|                                                                                 |                                                                           |                                                                     |

The certificate is stored as PFX and imported in the personal certificate store so it can be easily selected when converting packages from App-V to MSIX for example.

The .CER file will be stored on the content share you select and will be deployed to the machines automatically. The certificate is also visible in the content overview:

| 1 | Content Share                            | Actions |   | Content Share | •              |                 |                        |         |           |          |           |           |             | Q   |
|---|------------------------------------------|---------|---|---------------|----------------|-----------------|------------------------|---------|-----------|----------|-----------|-----------|-------------|-----|
| 2 | \\bwlabacc.file.core.windows.net\applica | ۰ 🖆     | • |               |                | Туре 🔺          | Name                   | Version | Act       | ions     | Publisher | Disk Type | Last Updat. |     |
| 2 | \\dc01\content\lab                       | ø 🞽     |   | 4 🗌 🝰 \\dc    | 01\content\lab | ,               |                        |         |           |          |           |           | Count=1     | 1 * |
|   |                                          |         |   |               | 🎒 MSIX         | AppAttach       | CitrixXenCenter        | 8.2.2.0 | Fublish   | Doptions | CN=AppV   | VHDX      | 4/22/2021   |     |
|   |                                          |         |   |               | í MSIX         | AppAttach       | Unit4ReportManager     | 1.0.0.0 | 😽 Publish | Doptions | CN=AppV   | VHDX      | 7/21/2021   |     |
|   |                                          |         |   |               | í MSIX         | AppAttach       | PostMan                | 1.0.0.0 | 😽 Publish | Detions  | CN=AppV   | CIM       | 4/22/2021   |     |
|   |                                          |         |   |               | 🗰 APPMASK      | Assignment      | Project2016.fxa        |         |           |          |           |           | 4/9/2021    |     |
|   |                                          |         |   |               | 🧕 MSIX         | Certificate     | MyCompany.cer          |         |           |          |           |           | 7/21/2021   |     |
|   |                                          |         |   |               | 릚 APPV         | Group           | CG_DWGSee Pro 2016_Fi  |         | 😽 Publish | Doptions |           |           | 6/8/2021    |     |
|   |                                          |         |   |               | 🥥 appv         | Package         | Firefox ESR 52.7.1     | 0.0.0.1 | ᡖ Publish | Doptions |           |           | 3/16/2018   |     |
|   |                                          |         |   |               | 🥥 APPV         | Package         | DWGSee Pro 2016        | 0.0.0.1 | ᡖ Publish | Doptions |           |           | 1/19/2018   |     |
|   |                                          |         |   |               | 🍵 MSIX         | Package         | WinSCP                 | 1.0.0.0 | Publish   | Doptions | CN=AppV   |           | 7/9/2020    |     |
|   |                                          |         |   |               | H APPMASK      | Rule Set        | Project2016.fxr        |         |           |          |           |           | 7/20/2021   |     |
|   |                                          |         |   |               | SIX MSIX       | Sharedcontainer | SC_PostMan_NotepadPlus |         | 🔁 Publish | Detions  |           |           | 7/21/2021   |     |

### Application overview

The default page in Central View is the applications page:

| Applications                    | Manag                                                 | e Content Manage M     | achines C         | Configuration a | nd Activity                    |                          |                         |                  |                                                           |
|---------------------------------|-------------------------------------------------------|------------------------|-------------------|-----------------|--------------------------------|--------------------------|-------------------------|------------------|-----------------------------------------------------------|
| <b>R</b> efresh<br>Applications |                                                       | Group Applications by: | Create<br>Package | Edit<br>Package | Import from<br>Microsoft Store | Import from<br>AppVentiX | All Publishing<br>Tasks | Show all columns |                                                           |
| Refresh                         |                                                       |                        | Act               | tions           | Impo                           | ort                      | Show                    | View             |                                                           |
| Package ^                       | Package ^                                             |                        |                   |                 |                                |                          |                         |                  |                                                           |
|                                 |                                                       | Application Name       |                   |                 |                                |                          |                         | ^                | Startmenu Folder                                          |
|                                 |                                                       | R D C                  |                   |                 |                                |                          |                         |                  | 10:<br>                                                   |
| 🔺 📃 🗾 Арр                       | ApplicationRefresh - 2.3.2.0 😫 Publish                |                        |                   |                 |                                |                          |                         |                  |                                                           |
|                                 | Application Refresh Root                              |                        |                   |                 |                                |                          |                         |                  |                                                           |
| 4 📄 🎯 App                       | A 🔰 🤪 ApplicationRefresh - 0.0.0.2 🏼 🖓 Publish 🔒 Show |                        |                   |                 |                                |                          |                         |                  |                                                           |
|                                 | $\sim$                                                | Application Refresh    |                   |                 |                                |                          |                         |                  | [{Programs}]                                              |
|                                 | $\sim$                                                | Application Refresh    |                   |                 |                                |                          |                         |                  | [{Common Programs}]                                       |
| 🔺 📄 🎯 Arch                      | ni_530.1                                              | 100 - 0.0.0.1          |                   |                 | 😤 Publi                        | ish 🔒 Show               |                         |                  |                                                           |
|                                 | ٢                                                     | Archi                  |                   |                 |                                |                          |                         |                  | [{Common Programs}]\Archi                                 |
|                                 |                                                       | Docs                   |                   |                 |                                |                          |                         |                  | [{Common Programs}]\Archi                                 |
| 🔺 📄 🤞 Mice                      | rosoft.!                                              | MicrosoftPowerBIDeskto | p - 2.138.782     | 2.0             | 😤 Publi                        | ish                      |                         |                  |                                                           |
|                                 | Image: Power BI Desktop         Root                  |                        |                   |                 |                                |                          |                         |                  |                                                           |
| 🔺 📄 🧼 Proa                      | az_3501                                               | .100 - 0.0.0.1         |                   |                 | 😤 Publi                        | ish                      |                         |                  |                                                           |
|                                 | ٥ <b>[</b> ز                                          | PROAZ                  |                   |                 |                                |                          |                         |                  | [{Common Start Menu}]                                     |
|                                 | <b>)</b> ,                                            | ProazReportViewer      |                   |                 |                                |                          |                         |                  | [{Common Programs}]\iSOFT Nederland B.V\ProazReportViewer |

This section provides an overview of all applications within your packages. You can easily create new packages or edit existing ones from here.

When creating new packages, you can manage shortcuts, include custom files, add scripts, and more, giving you complete control over your package configurations.

# FSlogix App Masking management

The software compatibility with App-V and MSIX is very high but there are situations where you need to install software onto your machines without using App-V or MSIX. With FSlogix App Masking you can configure which user group(s) can see the application and which not (by hiding files and registry items). With AppVentiX it is now easy to centrally manage FSlogix App Masking rules and assignments. Just place them on the content share and they will be deployed to the machines automatically. Also rules and assignments you remove from the content share will be automatically removed from the machines. You can modify the App Mask rules and assignments directly from the Central View console, rules are automatically updated on the machines, using the Last Updated time in the machine inventory you can clearly see which rule set and assignments are active. Java rule sets are also supported, the project file and generated rule set needs to have the same filename (before the extension) and placed in the same directory.

| 🗣 App  | VentiX Central | View 3.2.24 🔻         |         |               |                      |                           |               |                            |                   |                     |             |                     |             | -        | ٥     | ×      |
|--------|----------------|-----------------------|---------|---------------|----------------------|---------------------------|---------------|----------------------------|-------------------|---------------------|-------------|---------------------|-------------|----------|-------|--------|
| Manag  | je Machines    | Manage Content        | Configu | ation and Ac  | tivity               |                           |               |                            |                   |                     |             | P                   | Community L | icense ( | 5 Mac | hines) |
| Manage | 😂 Refresh s    | elected machine group | •       | ()<br>Machine | Ser User             | Process                   | Invoke        | Remove r                   | ule               | Show hidden columns | Select acti | ve feature:<br>SK 💌 |             |          |       |        |
| Groups | Conly sho      | w online machines     |         | Inventory     | Inventory<br>Machine | Inventory<br>Group action | Refresh Cycle | from mach<br>Selected Iten | hine<br>n actions | View                | Active      | Feature             |             |          |       | ^      |
| Mach   | iine Name 🔺    | Machine Actions       |         | Machine       | *                    |                           |               |                            |                   |                     |             |                     |             |          |       | Q      |
| 🖵 WIN  | 0-20H2-01      | 🚿 👺 🗳 🔕               |         |               | 1                    | Туре                      |               |                            | Name              |                     | ^           | Last Upda           | ited        |          |       |        |
| WIN    | 0-20H2-02      | 🧭 👺 🦨 💿               |         | C             | WIN10-2              | 0H2-01                    |               |                            |                   |                     |             |                     |             |          | Cour  | nt=2 📩 |
|        |                |                       |         | [             |                      | Assignment                |               |                            | Project20         | 016.fxa             |             | 4/9/2021            | 11:08 AM    |          |       |        |
|        |                |                       |         |               |                      | Rule Set                  |               |                            | Project20         | )16.fxr             |             | 7/20/2021           | 1 3:59 PM   |          |       |        |
|        |                |                       |         | C             | WIN10-2              | 0H2-02                    |               |                            |                   |                     |             |                     |             |          | Cour  | nt=2   |
|        |                |                       |         |               |                      | Assignment                |               |                            | Project20         | 16.fxa              |             | 4/9/2021            | 11:08 AM    |          |       |        |
|        |                |                       |         |               | 💮 F                  | Rule Set                  |               |                            | Project20         | 016.fxr             |             | 7/20/2021           | 1 3:59 PM   |          |       |        |

#### Import packages

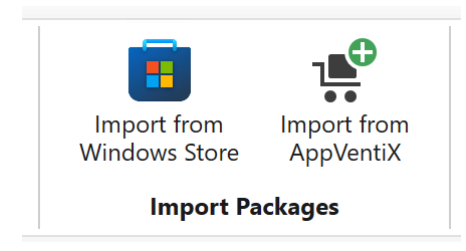

With the import packages buttons you can directly import MSIX packages from the Windows store, for example PowerBI, Whatsapp, Whiteboard, the MSIX packaging tool, etc.

Import from AppVentiX will allow you to import packages created by AppVentiX, for example a test package to test your deployment and also a refresh application which allows you to publish an icon in the users startmenu that will initiate a refresh. This allows users to initiate a refresh themselves without having to logoff\login and without running a refresh cycle remotely or by timer.

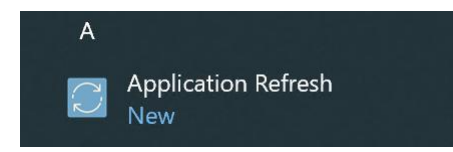

# Configuration and Activity page

On this page you will find all activities from the Central View console, you can also change the Central View console configuration here or apply a different theme to the console.

| <ul> <li>Appvento</li> </ul>                 | Central view 5.                                                           | 2.24 🗸                   |                    |          |  |  |  |  |  |
|----------------------------------------------|---------------------------------------------------------------------------|--------------------------|--------------------|----------|--|--|--|--|--|
| Manage Ma                                    | chines Ma                                                                 | nage Content             | Configuration and  | Activity |  |  |  |  |  |
| *                                            |                                                                           |                          | •                  |          |  |  |  |  |  |
| Settings                                     | Change<br>theme 🕶                                                         | Clear backgroun<br>tasks | d Release<br>notes |          |  |  |  |  |  |
| Configuration                                | Layout                                                                    | Activity                 | Website            |          |  |  |  |  |  |
| Inventory WIN10-20H2-01 [12:11 PM] Completed |                                                                           |                          |                    |          |  |  |  |  |  |
| Bemoving<br>Completed                        | Removing selected item(s) from machine WIN10-20H2-01 [12:21 PM] Completed |                          |                    |          |  |  |  |  |  |
| Inventory                                    | WIN10-20H2-0                                                              | 1 [12:21 PM]             |                    |          |  |  |  |  |  |
| Completed                                    |                                                                           |                          |                    | 1        |  |  |  |  |  |
| Inventory                                    | WIN10-20H2-0                                                              | 1 [2:43 PM]              |                    |          |  |  |  |  |  |
| Completed                                    |                                                                           |                          |                    |          |  |  |  |  |  |
| Inventory                                    | WIN10-20H2-0                                                              | 1 [2:43 PM]              |                    |          |  |  |  |  |  |
| Completed                                    |                                                                           |                          |                    | )        |  |  |  |  |  |
| Inventory                                    | WIN10-20H2-0                                                              | 2 [3:10 PM]              |                    |          |  |  |  |  |  |
| Completed                                    |                                                                           |                          |                    |          |  |  |  |  |  |
| 🍇 User inven                                 | tory WIN10-20                                                             | H2-01 [3:21 PM]          |                    |          |  |  |  |  |  |
| Completed                                    |                                                                           |                          |                    |          |  |  |  |  |  |
| Sompleted                                    | Ser inventory WIN10-20H2-02 [3:21 PM] Completed                           |                          |                    |          |  |  |  |  |  |
|                                              |                                                                           |                          |                    |          |  |  |  |  |  |

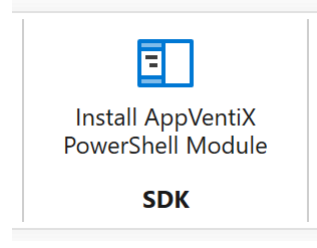

A PowerShell module is available to automate the creation of publishing tasks. With above button you can install the module on the same machine as where Central View is installed. You can also install the module from the PowerShell gallery with below command:

#### Install-Module -Name AppVentiX

The configuration share will be automatically detected when the module runs on the same machine as Central View, if the module runs on another machine you can set the configuration share with below command:

Set-AppVentiXConfigShare -ConfigShare "\\path\appventix\config"

By invoking below command you will get examples how to use the module:

Get-Help New-AppVentiXPublishingTask -Examples Get-Help Get-AppVentiXPublishingTask -Examples

Mandatory variables are: Type (MSIX\APPV), Group (the groupname) and Path (location to the package)

# Firewall \ communication ports used by AppVentiX

By default AppVentiX doesn't use any other ports other then file share (SMB) access (445). There are a few exceptions:

- For AD domain connections (to retrieve user groups) port 389 (Idap) or 636 (Idaps) is used
- For Entra ID connections and Azure Virtual Desktop (AVD) connections the default Graph API ports (443) are used to Online Microsoft services
- When importing packages from the Microsoft store, the store URL needs to be accessible

In Active Directory (AD) domain environments, the AD connection is most of the time already possible because a lot of authentication traffic is directed to domain controllers. AppVentiX will make use of this default AD integration already known in the operating system.

### Limit access to the Central View console

You can configure an Active Directory group or Azure AD group that will have access to the Central View console. When a user starts the console the group membership is checked, when the user is not member of the configured group access to the console is not allowed.

| Г | - Central View access                                                              |
|---|------------------------------------------------------------------------------------|
|   | $ec $ Only allow a specific usergroup to access the Central View console $\ {f 2}$ |
|   | Configured group:                                                                  |
|   | Azure AD Group AppVentiX;9941bfa8-c7a4-4274-9f68-fae24f03552a                      |
|   |                                                                                    |

# Azure Virtual Desktop (AVD) integration

AppVentiX supports both Desktop and RemoteApp scenarios. For AVD there is a direct integration available, you can enable this in the Central View settings:

| Integrations                       |                                       |                                                |   |
|------------------------------------|---------------------------------------|------------------------------------------------|---|
| 🗹 Enable Azure AD (Entra ID) inte  | egration ?                            | ☑ Use AppVentiX Azure Application Registration | ? |
| ☑ Enable Azure Virtual Desktop (   | (AVD) integration (                   |                                                |   |
| Select the active subscription for | AVD:                                  |                                                |   |
| Pay-As-You-Go Dev/Test             | -                                     |                                                |   |
|                                    |                                       |                                                |   |
| Update Azure Module                | Status: Installed (4.0.0 + 2.0.2.180) |                                                |   |
| Sisconnect from Azure              | Status: Connected                     |                                                |   |
|                                    |                                       |                                                |   |

Configuration is simple: Click on install AVD module and wait for the process to finish (this can take a few minutes), after installation click on connect to AVD and provide your credentials in the login box.

When the integration is enabled, you can select applications from an App-V, MSIX and\or MSIX app attach package and select an Application Group in AVD to publish the application to:

| Publishing Task                                                                                                    |                                                                                                    |  |  |  |  |  |  |
|----------------------------------------------------------------------------------------------------|----------------------------------------------------------------------------------------------------|--|--|--|--|--|--|
| Save publishing<br>Task Show existing publishing<br>tasks for this package                                                                               | ^                                                                                                    |  |  |  |  |  |  |
| Select publishing type                                                                                                    | Select applications from this package which you want to publish as remoteapp                                                                                                    |  |  |  |  |  |  |
| 3 O User publish task                                                                                                    | Seamless application Friendly Name Argument (Optional) Icon                                                                                                    |  |  |  |  |  |  |
| Unpublish happens automatically when the publishing task is removed When the MSIX package is not already staged on the machine while executing this task | AppriestApplication(lestApplic > Test Application     S                                                                                                    |  |  |  |  |  |  |
| Skip the publish task                                                                                                    |                                                                                                    |  |  |  |  |  |  |
| Publishing details                                                                                                    | ■ ₩                                                                                                    |  |  |  |  |  |  |
| Select user group:                                                                                                    | After you click on save publishing task, the applications will be published in the selected AVD application<br>group. When you remove the publishing task the applications will be removed from the application group<br>automatically. Instead of selecting an application from the package, you can also manually enter an<br>application or script. |  |  |  |  |  |  |
| Apply this publishing task only to the following machine group:                                                                                          | Select the AVD application group where you want to publish the applications                                                                                                    |  |  |  |  |  |  |
| All Machine Groups                                                                                                    | AVD application group:                                                                                                    |  |  |  |  |  |  |
| Execution priority:                                                                                                    | Finance V Treate new application group                                                                                                    |  |  |  |  |  |  |
| Force the application to close 3                                                                                                    | Active subscription: 67d17588-6e76-4a1e-8740-cf7d78391f83 (23 application groups found)                                                                                                    |  |  |  |  |  |  |
| 🗇 🗹 Publish as seamless application (not needed when using desktop)                                                                                      | 2 Change subscription                                                                                                    |  |  |  |  |  |  |

You can also create a new AVD application group directly from AppVentiX, you can also switch the active subscription and tenant if you have multiple AVD environments to manage.

When you save the publishing task, the applications are published in AVD and are accessible by the user, the AppVentiX wrapper will take care that the application is available for the user before it is started. It's also possible to launch powershell or cmd scripts.

It is also possible to edit a publishing task (like the group or application description), the applications will be updated in AVD automatically. When you remove a publishing task, the applications are automatically removed from AVD, making it a fully managed integration which is easy to use and provides complete control and insight from one single point of management.

The manage content page in the Central View console also includes a Remote App overview button:

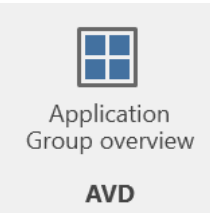

This will give you a total overview of all published applications in AVD, you can sort on application group, user group assignment and application name. This will provide you complete insight in one overview.

BuiltInRole

To manage application groups in AVD, you need at least contributor permissions in AVD:

Desktop Virtualization Application Group Contributor Contributor of the Desktop Virtualization Application Group.

# Azure AD (Entra ID) integration

After you enabled the Entra ID integration in the Central View setting you have the option to use the AppVentiX Azure application registration or provide your own application registration. This is only used by the agent, not the Central View console. The Central View console uses the account you select to authenticate to Entra ID.

It's not needed to configure and provide secrets for AppVentiX, a basic application registration is enough for AppVentiX because AppVentiX will not connect to Entra ID by itself but instead uses the access token from the user using MSAL. This makes the solution secure because the secrets doesn't have to be stored by AppVentiX.

| Integrations                                     |                                                |
|--------------------------------------------------|------------------------------------------------|
| ☑ Enable Azure AD (Entra ID) integration   ?     | Use AppVentiX Azure Application Registration ? |
| Enable Azure Virtual Desktop (AVD) integration ? | Tenant ID:<br>Application ID:                  |

For Central View to be able to retrieve user groups and devices from Entra ID, the following Graph permissions needs to be assigned to the account you use to login to Entra ID:

- Device.Read.All
- Group.Read.All
- GroupMember.Read.All

#### When you use the AppVentiX Azure Application registration:

The user will see a consent window after login, the only permissions requested are user.read to retrieve the group membership of the user. Recommended is to let an admin perform a consent one time (with the below checkbox checked) so users will not see the consent window at all.

Consent on behalf of your organization

#### When you configure your own Azure Application registration:

Create a new application registration in the Azure portal and give it a name like AppVentiX.

Supported account types Who can use this application or access this API? Accounts in this organizational directory only ( only - Single tenant)

Choose this organization only.

You can enter the redirect url's later, click on save.

Go to the authentication menu in the application registration you just created.

Click on add platform and choose mobile and desktop applications.

Mobile and desktop applications Windows, UWP, Console, IoT & Limited-entry Devices, Classic iOS + Android

Enable the checkboxes and add one more redirect uri:

ms-appx-web://microsoft.aad.brokerplugin/aca5eaeb-ae60-4f0f-af22-32592d20910a

(replace the application id with your application id which can be found in the overview menu). The end result looks like this:

| Mobile and desktop applications<br>Redirect URIs                                                                                                    | Quickstart                     | Docs 🖓                            | Ŵ     |
|----------------------------------------------------------------------------------------------------|--------------------------------|-----------------------------------|-------|
| The URIs we will accept as destinations when returning authentication responses (tokens) after successfully authenticating users. the request to the login server should match one listed here. Also referred to as reply URLs. Learn more about Redirect URIs and | The redirect their restriction | URI you ser<br>ons <sub>[</sub> 才 | nd in |
| <ul> <li>https://login.microsoftonline.com/common/oauth2/nativeclient</li> <li>https://login.live.com/oauth20_desktop.srf (LiveSDK)</li> </ul>                                                                                                    |                                |                                   |       |
| msalaca5eaeb-ae60-4f0f-af22-32592d20910a://auth (MSAL only)                                                                                                    |                                |                                   |       |
| ms-appx-web://microsoft.aad.brokerplugin/aca5eaeb-ae60-4f0f-af22-32592d20910a                                                                                                    |                                | $\checkmark$                      |       |

Now go to the API permissions tab, the user.read permission should be already configured by default, if not add the user.read permission (more permissions are not needed!)

| Configured permissions                                                                                                    |           |                       |                         |  |  |  |
|----------------------------------------------------------------------------------------------------|-----------|-----------------------|-------------------------|--|--|--|
| Applications are authorized to call APIs when they are granted permissions by users/admins as part of the conse<br>II the permissions the application needs. Learn more about permissions and consent |           |                       |                         |  |  |  |
| + Add a permission 🗸 Grant admin consent for                                                                                                    |           |                       |                         |  |  |  |
| API / Permissions name                                                                                                    | Туре      | Description           | Grant admin consent for |  |  |  |
| ∽Microsoft Graph (1)                                                                                                    |           |                       |                         |  |  |  |
| User.Read                                                                                                    | Delegated | Sign in and read user | profile                 |  |  |  |
|                                                                                                    |           |                       |                         |  |  |  |

Click on Grant admin consent, so users are not prompted with the consent window.

Now go to the overview menu for the application registration and copy the application and tentant id:

| ∧ Essentials                                          |                                        |                          |                                        |  |
|-------------------------------------------------------|----------------------------------------|--------------------------|----------------------------------------|--|
| Display name                                          |                                        | Client credentials       | : Add a certificate or secret          |  |
| Application (client) ID                               | : aca5eaeb-ae60-4f0f-af22-32592d20910a | Redirect URIs            | : <u>0 web, 0 spa, 4 public client</u> |  |
| Object ID                                             | : 6adfc1ab-a391-4366-8fde-fc87b189709a | Application ID URI       | : Add an Application ID URI            |  |
| Directory (tenant) ID                                 | : b17b9be0-6a05-42ef-af6c-/            | Managed application in I | : <u>AppVentiX test</u>                |  |
| Supported account types : <u>My organization only</u> |                                        |                          |                                        |  |

Paste them in the Central View settings window:

| 🗹 Enable Azure AD (Entra ID) integration 🛛 😮              | Use AppVentiX Azure Application Registration ?                             |
|-----------------------------------------------------------|----------------------------------------------------------------------------|
| Enable Azure Virtual Desktop (AVD) integration            | Tenant ID:<br>b17b9be0-6a05-42ef-af6c-xxxxxxxxxxxxxxxxxxxxxxxxxxxxxxxxxxxx |
|                                                           | Application ID:<br>aca5eaeb-ae60-4f0f-af22-32592d20910a                    |
| Update Azure Module Status: Installed (4.0.0 + 2.0.2.180) |                                                                            |

You are now finished, click on save.

# Advanced Azure AD settings

There are some advanced Azure AD settings that can be configured, you only have to configure them when needed:

| Advanced Azure AD settings (only modify when needed)                 |
|----------------------------------------------------------------------|
| Do not try to perform SSO when retrieving machines and user groups ? |
| Disable Windows token broker integration ?                           |
| □ Show authentication progress to user  ?                            |
| Enable fall-back method for Azure AD authentication                  |
|                                                                      |

By default SSO will be used in the Central View console to retrieve machines and user groups, if you don't want to use SSO you can enable this setting.

The second checkbox is to disable the Windows token broker integration (WAM), in newer operating systems (Win10\11) the integrated authentication broker will be used by default. For Azure AD joined VMs this will work out of the box and normally you don't want to disable this.

Normally the authentication and Azure AD group retrieval happens silently in the background, with the "Show authentication progress to user" option the progress will always be shown to the user. This can be used for testing, but is normally not needed to enable.

Enable fall-back method for Azure AD authentication will use older Azure AD integration, only enable this option when MSAL can't be used.

#### Logging:

When a user sees a popup to consent or authenticate, the silent authentication did not work. You can find more information in the log file which is stored in the users profile:

C:\Users\username\AppData\Roaming\AppVentiX

AppVentiXLogonHandlerLog.txt

#### Hybrid Azure AD joined machines

For machines that are both Active directory integrated and Azure AD integrated (hybrid joined), use the machine groups based on AD group or OU.

Only use the Azure AD machine group for Azure AD (only) joined machines.

Azure AD joined (only) machines are not member of an Active Directory domain.

#### Azure AD joined (only) machines

Machines that are only joined to Azure AD, can be configured with an Azure file share which is standalone (not AD integrated). For this you can provide the storageaccount name and access key, please find more information in the Azure File share configuration section below.

#### Azure file share configuration

AppVentiX supports Azure file shares that are AD integrated and\or stand-alone shares.

#### Using stand-alone Azure file shares (for example for Azure AD joined machines):

In the Azure portal go to Storage Accounts and click on create storage account:

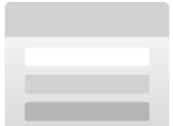

# No storage accounts to display

Create a storage account to store up to 500TB of data in the cloud. Use a general-purpose storage account to store object data, use a NoSQL data store, define and use queues for message processing, and set up file shares in the cloud. Use the Blob storage account and the hot or cool access tiers to optimize your costs based on how frequently your object data is accessed.

Create storage account

#### Give the storage account a name and selection your region:

#### Project details

Region (i) \*

Select the subscription in which to create the new storage account. Choose a new or existing resource group to organize and manage your storage account together with other resources.

| Subscription *           | Azure subscription 1    |   |
|--------------------------|-------------------------|---|
| Resource group *         | (New) StorageAccounts   |   |
|                          |                         |   |
| Instance details         |                         |   |
| Storage account name ① * | appventixstorageaccount | ] |

 $\sim$ 

You can leave all settings default and click on create. Optionally you can fine tune the storage account to meet your needs, but the default settings are already enough.

(Europe) West Europe

After the storage account is created we are going to create the file share. Go to the storage account and click on file shares:

|                                                 | Properties Monitoring Capabilit | ties (7) Recommendations (0) | Tutorials Tools + SDKs                             |                          |
|-------------------------------------------------|---------------------------------|------------------------------|----------------------------------------------------|--------------------------|
| Overview                                        |                                 |                              | 0.6.1                                              |                          |
| Activity log                                    | Blob service                    |                              | Security                                           |                          |
| 🖉 Tags                                          | Hierarchical namespace          | Disabled                     | Require secure transfer for REST API<br>operations | Enabled                  |
| <ul> <li>Diagnose and solve problems</li> </ul> | Default access tier             | Hot                          | Storage account key access                         | Fnabled                  |
| <ul> <li>Diagnose and solve problems</li> </ul> | Blob anonymous access           | Disabled                     | Minimum TLC unraine                                | Vanian 1.0               |
| Access Control (IAM)                            | Blob soft delete                | Enabled (7 days)             | Winimum TLS Version                                | version 1.2              |
| Y Data migration                                | Container soft delete           | Enabled (7 days)             | Infrastructure encryption                          | Disabled                 |
| 🗲 Events                                        | Versioning                      | Disabled                     | Networking                                         |                          |
| Storage browser                                 | Change feed                     | Disabled                     | Allow access from                                  | All networks             |
| Storage Mover                                   | NFS v3                          | Disabled                     | Number of private endpoint connection              | 5 0                      |
|                                                 | Allow cross-tenant replication  | Disabled                     | Network routing                                    | Microsoft network routin |
| Data storage                                    | 1 m 1                           |                              | Access for trusted Microsoft services              | Yes                      |
| Containers                                      | File service                    |                              | Endpoint two                                       | Standard                 |
| File shares                                     | Large file share                | Disabled                     | Endpoint type                                      | Standard                 |
| Quarter                                         | Active Directory                | Not configured               |                                                    |                          |
| Queues                                          | Default share-level permissions | Disabled                     |                                                    |                          |
| Tables                                          | Soft delete                     | Enabled (7 days)             |                                                    |                          |
|                                                 |                                 | at and as                    |                                                    |                          |

| + File share 🕐 Refresh                 |                                           |                     |                         |
|----------------------------------------|-------------------------------------------|---------------------|-------------------------|
| File share                             |                                           |                     |                         |
| Active Directory (SMB): Not configured | Default share-level permissions: Disabled | Soft delete: 7 days | Maximum capacity: 5 TiB |
| Security: Maximum compatibility        |                                           |                     |                         |

We will select the default tier and settings, they have been tested to work and perform well with AppVentiX. Optionally you can decide to pick a higher or lower tier, you can always change the tier later.

| Basics    | Backup     | Review + create |                                    |
|-----------|------------|-----------------|------------------------------------|
| Name *    |            |                 | appventixshare                     |
| Tier *    |            |                 | Transaction optimized $\checkmark$ |
|           |            |                 |                                    |
| Perform   | nance      |                 |                                    |
|           |            |                 |                                    |
| Maximu    | m IO/s 🕕   |                 | 1000                               |
| Maximu    | m capacity |                 | 5 TiB                              |
| Large fil | e shares   |                 | Disabled                           |
|           |            |                 |                                    |

Click on create to create the file share. After the file share is created, click on Browse and then Add directory:

| appventixshare   Bro        | owse                                                         |
|-----------------------------|--------------------------------------------------------------|
|                             | Ø Connect ↑ Upload + Add directory ひ Refresh                 |
| dverview                    | Authentication method: Access key (Switch to Add directory A |
| Diagnose and solve problems | $\wp$ Search files by prefix                                 |
| Access Control (IAM)        | Name                                                         |
| Browse                      | No files found.                                              |
| Operations                  |                                                              |

# Create 2 folders (config and content):

| 🖉 Connect  Upload 🕂 Add directory              |    |
|------------------------------------------------|----|
| Authentication method: Access key (Switch to A | λz |
| ${\cal P}$ Search files by prefix              | _  |
| Name                                           |    |
| Config                                         |    |
| Content                                        |    |

# Go to the storage account main menu and click on Access keys:

| 1   | appventixstorag<br>Storage account | eaccount   Access keys     ★    ··                                                                                                    |                    |
|-----|------------------------------------|----------------------------------------------------------------------------------------------------|--------------------|
| ۶   | Search                             | ≪ (S Set rotation reminder () Refresh 🔗 Give feedback                                                                                                    |                    |
|     | Overview                           |                                                                                                    |                    |
| -   | Activity log                       | Access keys authenticate your applications' requests to this storage account. Keep your keys in a secure le<br>Key Vault, and replace them often with new keys. The two keys allow you to replace one while still using t | ocation<br>the oth |
| 0   | Tags                               | Remember to update the keys with any Azure resources and apps that use this storage account.                                                                                                    |                    |
| ×   | Diagnose and solve problems        | Learn more about managing storage account access keys 🗹                                                                                                    |                    |
| ጽ   | Access Control (IAM)               | Storage account name                                                                                                    |                    |
| r   | Data migration                     | appventixstorageaccount                                                                                                    |                    |
| ۶   | Events                             | keyt () Potete key                                                                                                    |                    |
| -   | Storage browser                    | Last rotated: 10/4/2023 (0 days ago)                                                                                                    |                    |
| •   | Storage Mover                      | Key                                                                                                    |                    |
| Da  | ta storage                         | Show                                                                                                    |                    |
| _   | Containers                         | Connection string                                                                                                    |                    |
| -   | Containers                         | Show                                                                                                    | J                  |
| -   | File shares                        | kev2 🖒 Rotate key                                                                                                    |                    |
|     | Queues                             | Last rotated 10/4/2023 (0 days ago)                                                                                                    |                    |
| 100 | Tables                             | Key                                                                                                    |                    |
| Se  | curity + networking                | Show                                                                                                    | J                  |
| ۲   | Networking                         | Connection string                                                                                                    |                    |
| 2   | Front Door and CDN                 | Show                                                                                                    |                    |
| -   | From Door and CDIN                 |                                                                                                    |                    |
| •   | Access keys                        |                                                                                                    |                    |

From here copy the storage account name and the access key, now go to the Central View settings page.

Enter the file share you just created in the below format (note the config folder at the end):

\\appventixstorageaccount.file.core.windows.net\appventixshare\config

(Replace the storage account name and share name with the one you just created)

Clear the checkbox and copy the storage account name in the username textbox, make sure to use localhost\storageaccountname.

In the password field paste the access key.

Example:

| Please enter the                                           |                           |   |                                       |  |
|------------------------------------------------------------|---------------------------|---|---------------------------------------|--|
| \\appventixstora                                           |                           |   |                                       |  |
| Use integrated windows authentication for share access (?) |                           |   | <ol> <li>Share permissions</li> </ol> |  |
| Username:                                                  | localhost\appventixconfig | 3 |                                       |  |
| Password:                                                  | •••••                     |   |                                       |  |

Save the settings, if the settings are saved successfully it means the share is accessible and configured correctly.

The content folder which you have created in the previous step, can be used in the machine group configuration:

| Select machine group:                              | •                                 | Ξ.                               | a 🕹                                           |   |
|----------------------------------------------------|-----------------------------------|----------------------------------|-----------------------------------------------|---|
| My Azure AD 🔹                                      | Add new<br>Machine Group ▼        | Remove selected<br>Machine Group | Configure Agent for<br>selected Machine Group | e |
|                                                    | Acti                              | ions                             | Configuration                                 |   |
| Machine Group: Azure AD Friendly Name: My Azure AD | location in AD when               | e the machines in th             | ie Hostpool are located)                      |   |
| Content share(s) used by this group:               |                                   |                                  |                                               |   |
| \\appventixconfig.file.core.windows.net\           | appventixconfigshare <sup>v</sup> | content                          | Enable pre-cache                              |   |

This is the location where you can store the App-V, MSIX (app attach) and\or FSlogix app masking rules on. In the manage content page you can browse to the share and upload content.

#### Using Azure file shares that are AD integrated:

Use an existing file share or create an Azure file share just like in the previous steps, then join the share to Active Directory:

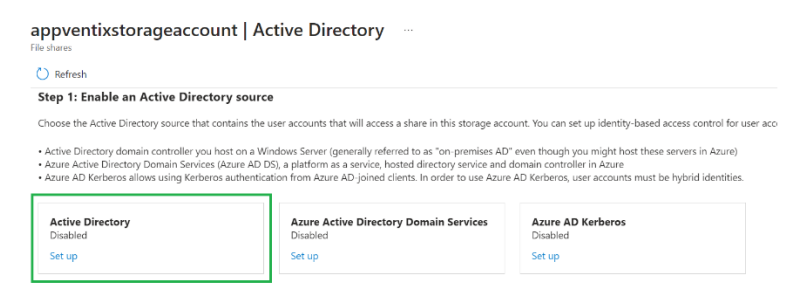

(note you can also use Azure AD Kerberos integrated, but the steps to configure the share in AppVentiX will be the same as the stand-alone share configuration).

After you completed the steps to integrate the share with your Active Directory, you have 2 options to authenticate to the share:

1: Create a group and add the machine accounts to the group, give this group read permissions:

| Home > saceuwfiles > saceuw-appl01 |                                                         |                                   |                                        |                             |
|------------------------------------|---------------------------------------------------------|-----------------------------------|----------------------------------------|-----------------------------|
| Saceuw-appl01   Acc                | ess Control (IAM)                                       |                                   |                                        |                             |
| P Search (Ctrl+/) ≪                | $+$ Add $\downarrow$ Download role assignments $\equiv$ | 🗄 Edit columns  🕐 Refresh 🛛 🗙 Rem | iove 🛛 🛇 Got feedback?                 |                             |
| a Overview                         | 10                                                      | 2000                              |                                        |                             |
| R Access Control (IAM)             |                                                         |                                   |                                        |                             |
| Settings                           | Search by name or email Type : All                      | Role : All Scope : All scopes     | Group by : Role                        |                             |
| Properties                         | 4 items (1 Users, 2 Groups, 1 Service Principals)       |                                   |                                        |                             |
| Operations                         | Name                                                    | Туре                              | Role                                   | Scope                       |
| 🖄 Snapshots                        | Reader and Data Access                                  |                                   |                                        |                             |
| 🔗 Backup                           | Microsoft.StorageSync                                   | App                               | Reader and Data Access ①               | Parent resource (Inherited) |
|                                    | Storage File Data SMB Share Elevated Contrib            | utor                              |                                        |                             |
|                                    | LAB_PER_AZUREFILES_saceuwfiles                          | Group                             | Storage File Data SMB Share Elevated C | Parent resource (Inherited) |
|                                    | Storage File Data SMB Share Reader                      |                                   |                                        |                             |
|                                    | LAB_PER_AZUREFILES_saceuwfiles                          | Group                             | Storage File Data SMB Share Reader 🛈   | Parent resource (Inherited) |

Make sure this group has read\write permissions in the inventory folder on the configuration share or else the remote inventory will not work. You can leave the integrated authentication checkbox enabled.

2: Create a service account and give this user account read\write permissions on the share

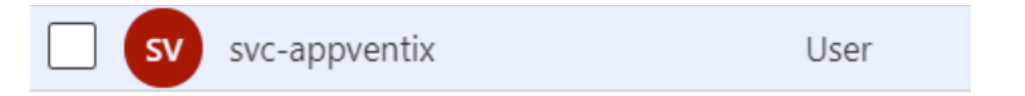

Then enter this account in the Central View settings window:

| Please enter the central configuration share (UNC):                          |                                                 |   |                       |  |  |  |
|------------------------------------------------------------------------------|-------------------------------------------------|---|-----------------------|--|--|--|
| \\appventixsharedomainintegrated.file.core.windows.net\appventixshare\config |                                                 |   |                       |  |  |  |
| 🗌 Use integra                                                                | ted windows authentication for share access 🛛 😮 | ) | (i) Share permissions |  |  |  |
| Username:                                                                    | domain\svc-appventix                            | ? |                       |  |  |  |
| Password:                                                                    | •••••                                           |   |                       |  |  |  |

# Advanced configurations

AppVentiX should work out of the box with default settings, but every environment has different requirements and characteristics. AppVentiX can be customized to adjust to those requirements.

Share permissions and share configuration

AppVentiX supports **Windows file shares (both direct and DFS), Azure file shares (domain integrated or stand-alone) and shares created on storage vendors like Nutanix and NetApp**. AppVentiX can be configured to use integrated authentication or a (service) account to access the shares. The permission table is visible in the Central View console (share permission button). A screenshot is added at the beginning of this guide. The following share permissions are needed for AppVentiX to operate:

| Share                                  | AppVentiX Agent | AppVentiX Central View |
|----------------------------------------|-----------------|------------------------|
| Configuration share                    | Read            | Read\Write*            |
| Configuration share (inventory folder) | Read\Write      | Read\Write             |
| Content share(s)                       | Read            | Read*                  |

\* Central View needs also write permissions if you want to convert MSIX packages to app attach or App-V packages to MSIX, if you want to delete content from the Content Share directly from the console you also need write permissions. For other management activities only read permissions are needed. This means you can provide the console to helpdesk\admins to operate the deployment but not change any configurations.

When creating a share in an active directory environment, you can use integrated authentication or provide a (service) account. When using integrated authentication, provide the domain computers group read permissions on the configuration share and read/write permissions on the inventory folder inside the configuration share. Below a screenshot of the permissions:

| Permissions for Config                                                                                          |                   | ×                         | Permissions for Inventory                                                                                       |              |                |
|----------------------------------------------------------------------------------------------------|-------------------|---------------------------|----------------------------------------------------------------------------------------------------|--------------|----------------|
| ecurity                                                                                                    |                   |                           | Security                                                                                                    |              |                |
| Object name: 🗰                                                                                                  | Config            |                           | Object name:                                                                                                    | Config\Inv   | entory         |
| Group or user names:                                                                                            |                   |                           | Group or user names:                                                                                            |              |                |
| 🎎 Domain Computers (                                                                                            | Domain Computers) |                           | SYSTEM                                                                                                    |              |                |
| SYSTEM                                                                                                    |                   |                           | Domain Admins (Control Dom                                                                                      | iain Admins) |                |
|                                                                                                    |                   |                           |                                                                                                    |              |                |
| Permissions for Domain<br>Computers                                                                             | Add               | Remove                    | Permissions for Domain<br>Computers                                                                             | Add          | Remove         |
| Permissions for Domain<br>Computers<br>Full control                                                             | Add<br>Allow      | Remove<br>Deny            | Permissions for Domain<br>Computers<br>Full control                                                             | Add<br>Allow | Remove<br>Deny |
| Permissions for Domain<br>Computers<br>Full control<br>Modify                                                   | Add<br>Allow      | Remove<br>Deny            | Permissions for Domain<br>Computers<br>Full control<br>Modify                                                   | Add<br>Allow | Remove<br>Deny |
| Permissions for Domain<br>Computers<br>Full control<br>Modify<br>Read & execute                                 | Add<br>Allow      | Remove<br>Deny            | Permissions for Domain<br>Computers<br>Full control<br>Modify<br>Read & execute                                 | Add<br>Allow | Remove         |
| Permissions for Domain<br>Computers<br>Full control<br>Modify<br>Read & execute<br>List folder contents         | Add<br>Allow      | Remove<br>Deny            | Permissions for Domain<br>Computers<br>Full control<br>Modify<br>Read & execute<br>List folder contents         | Add<br>Allow | Remove<br>Deny |
| Permissions for Domain<br>Computers<br>Full control<br>Modify<br>Read & execute<br>List folder contents<br>Read | Add<br>Allow      | Remove<br>Deny<br>^ ^<br> | Permissions for Domain<br>Computers<br>Full control<br>Modify<br>Read & execute<br>List folder contents<br>Read | Add<br>Allow | Remove         |
| Permissions for Domain<br>Computers<br>Full control<br>Modify<br>Read & execute<br>List folder contents<br>Read | Add<br>Allow      | Remove                    | Permissions for Domain<br>Computers<br>Full control<br>Modify<br>Read & execute<br>List folder contents<br>Read | Add<br>Allow | Remove         |

Domain computers: Read permissions on configuration share Domain computers: Read\Write permissions on inventory folder Domain admins (or group that performs management): Read\Write permissions

Share permissions can be set to everybody full control, so NTFS permissions are used for effective permissions to the files.

When the machines are Active Directory integrated, the AppVentiX agent uses the computer account to query AD to retrieve user groups. By default this works out of the box, but sometimes Active Directory is configured with a lot of security related settings. In this case contact <a href="mailto:support@appventix.com">support@appventix.com</a> so we can help with the configuration of the AD domain integration.

The agent also uses integrated authenticated by default, integrated authentication uses the machine account to read the shares. You can configure the agent with a user account, just like in the Central View console:

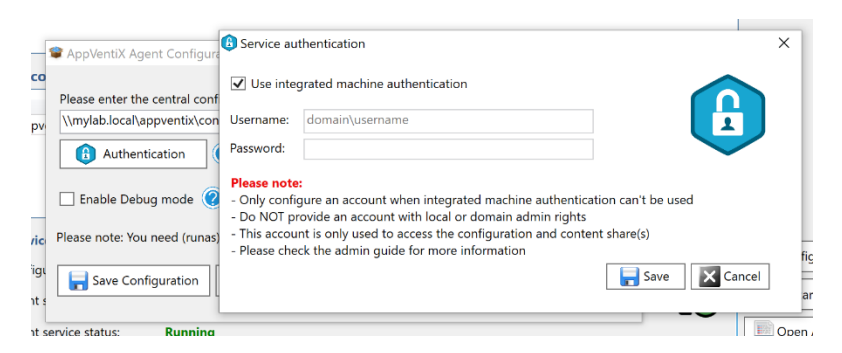

You can also install\update the agent silently to use the same account as configured in the Central View console (click on the silent install button in the Central View console):

| Close                  | The AppVentiX agent is a small and light weight installation, it can be pushed remotely or installed using<br>the below silent installation parameter. When an older version is detected it will be upgraded automatically.<br>The agent installation or upgrade can be done while users are logged in. |
|------------------------|----------------------------------------------------------------------------------------------------|
| Silent inst            | all parameter                                                                                                    |
| Silent ins             | tallation with the configuration share as parameter:<br>f "AppVentiX Agent.msi" /quiet CONFIGURATIONSHARE=\\appventixstorageaccount.file.core.windows.net\appventixshare                                                                                                    |
| Silent ins             | tallation with the configuration share and configure the agent with the same account as Central View to access shares:                                                                                                    |
| msiexec ,<br>\config S | i "AppVentiX Agent.msi" /quiet CONFIGURATIONSHARE=\\appventixstorageaccount.file.core.windows.net\appventixshare<br>HAREACCOUNT=UxKgSkdt/VcjPrQNeBPuj/jj920E4ZY/PeC0kENm2ZAikqNiqpmKC1Asaoez7ckJaE6te2taJBD                                                                                             |

This makes it easy to deploy the solution with minimal effort and get up and running quickly.

# **Central View inventory**

By default the machine, user, process and event inventory data is stored on the configuration share in the inventory folder. When an inventory is triggered the agent will receive a command (also through the configuration share) to perform the inventory. The inventory data is displayed (together with the inventory time) in the console.

Optionally it's possible to enable direct inventory to the agent using WinRM (in the advanced agent settings turn the inventory slider to disabled). The performance and scalability of the inventory through the configuration share is much better then the direct connection, so recommended is to leave the inventory through configuration share option enabled.

# Central View advanced settings

In the Central View advanced settings you can configure global settings which will apply to the whole deployment (both console and agents), the following advanced settings can be configured:

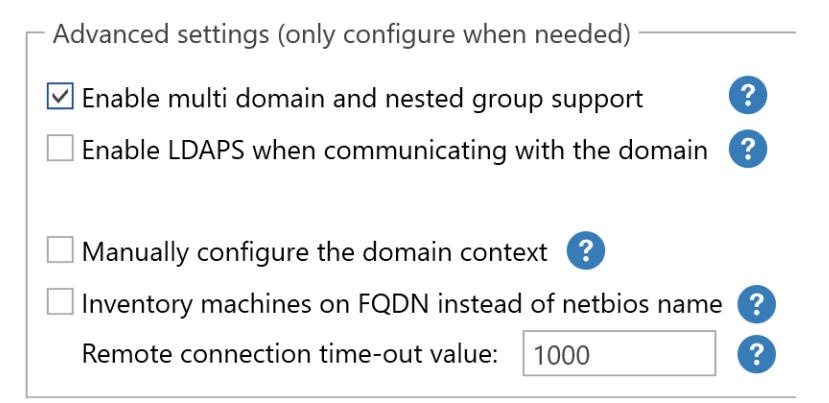

- Enable multi domain and nested group support: This setting is enabled by default for new installations. It will provide support when users are located in different domains and when using nested groups (groups inside groups).
- Enable LDAPS: When enabled, both Central View and agents will use LDAPS to communicate to the domain, please note you need certificates installed on your domain controllers
- Use SSL for remote machine inventory: This setting will enable WinRM communication over SSL. Please note you have to deploy a machine certificate to the agent machines in order to use WinRM over SSL. On the next page you will find more information how to enable WinRM over SSL. This setting is not used when inventory is done through configuration share (new default)
- Inventory machines on FQDN, when enabled the FQDN (for example machinename.mydomain.local) name will be used to contact the machines for management
- Remote connection (WinRM) time-out value this is the maximum time to wait before timing out a connection to an agent, increase this value when running inventory over WAN connections. This setting is not used when inventory is done through configuration share (new default)
- Manually configure the domain context: By default AppVentiX will use the default domain configuration, but when your Active Directory is complex or when it has delegation

configured you might want to manually configure the domain context. When you enable this option you can configure the domain name and domain container:

| Domain name (contoso.local or contoso):           |    |
|---------------------------------------------------|----|
|                                                   |    |
| Domain container (OU=company,DC=contoso,DC=local) | ): |
|                                                   | 3  |

For example the domain name you want to use is: contoso And the domain container is OU=Myorganization,DC=contoso,DC=local AppVentiX will look for machines and user\groups in this OU only, it's also possible to provide multiple domain containers, for example when your machines and user groups are in different OU's, you can configure the domain context as follows:

OU=Mymachines,OU=Myorganization,DC=contoso,DC=local;OU=Myusers, OU=Myorganization,DC=contoso,DC=local

(note the separating semicolon)

Please contact <u>support@appventix.com</u> if you need any help with this configuration.

 Inventory machines on FQDN instead of netbios name, enable this setting when your machines cannot be reached on machine name only, when enabled Central View will retrieve the FQDN name of the machine from AD and will show this in the inventory instead of only the machine name, it will use the FQDN when contacting the machine

# Supported operating systems

The following operating systems are supported by the AppVentiX agent:

- Windows server 2016 (64Bit)
- Windows server 2019 (64Bit) (App-V and MSIX client are embedded in Server 2019)
- Windows server 2022 (64Bit) (App-V and MSIX client are embedded in Server 2022)
- Windows server 2025 (64Bit) (App-V and MSIX client are embedded in Server 2022)
- Windows 7, 10 and 11 (64Bit) (App-V and MSIX client are embedded in Win10\11)

The following operating systems are supported by the AppVentiX Central View console:

- Windows server 2019 (64Bit)
- Windows server 2022 (64Bit)
- Windows server 2025 (64Bit)
- Windows 10 (64Bit)
- Windows 11 (64Bit)

For all AppVentiX components you need at least .NET 4.8.

Please check the MSIX and MSIX app attach compatibility with the OS you are using, app attach is currently only supported in Windows 10 Build 2004 and up. And MSIX shared containers are only supported on Windows 10 Build 21X and up.

# Upgrade from App-V Scheduler

It is possible to upgrade from App-V Scheduler 2.5 and 2.6 to AppVentiX 3.X The recommended upgrade path is as follows:

- Create a backup copy of the configuration share (just in case)
- Install the new Central View console and point it to the same configuration share. When the console is started for the first time the configuration files are upgraded and renamed. You will see the following message:

| AppVenti | Central View                                                                                                    | × |
|----------|----------------------------------------------------------------------------------------------------|---|
| 1        | The previous App-V Scheduler configuration has been successfully<br>upgraded to AppVentiX 3.0. The old configuration files are still on<br>the configuration share to make sure older agents can still use them.<br>Please remove the App-V Scheduler configuration files from the<br>configuration share after all agents are upgraded. |   |
|          | OK                                                                                                    |   |

- The old configuration files are kept intact so older agents can still use them. You can also still use the old Central View console to update the configuration
- The new Central View console and updated agents will use the updated configuration files
- When all agents are upgraded you can delete the old configuration files

# Upgrade from earlier version of AppVentiX

The upgrade from an earlier AppVentiX version to the latest version is straight forward, the components are upgraded in place (no need to uninstall first). Before upgrading create a copy\backup of the configuration share.

Upgrade the Central View console first, then the agents. The version of the agent is always 1 major version backward compatible with the Central View console, this means you don't have to upgrade all agents at once, but it's recommended to keep this period as short as possible.

# FSLogix and roaming profile settings

AppVentiX has been verified to work very well with FSlogix and other profile management solutions like Citrix UPM and Windows roaming profiles, contact <a href="mailto:support@appventix.com">support@appventix.com</a> if you have any questions. If you encounter any issues, please check the following:

#### FSlogix in combination with App-V

When using FSLogix in combination with App-V you might encounter some packages that do not work anymore after the second logon. To fix this, enable the "Always publish this package" option in the publishing task. This will make sure the package integrations for the affected package is

configured correctly after each login. Another work around is to add the following path to the FSlogix exclusions xml file: AppData\Local\Microsoft\AppV\Client. Also make sure to use the latest FSLogix build.

#### **FSlogix in combination with MSIX**

MSIX data roaming is enabled by default for FSlogix (see below screenshot). No additional configuration is needed. MSIX data is roamed for normal deployed MSIX packages and MSIX packages delivered by app attach.

| MSIX data roaming configuration: 🤇   |                                           |                              |
|--------------------------------------|-------------------------------------------|------------------------------|
| Profile container (FSlogix)     O Ro | paming profile (Windows \ Citrix UPM etc) | O Local profile (No roaming) |

The log file for the roam MSIX app data can be found in: %appdata%\AppVentiX The log file will be cleared every 7 days.

There is only one exclusion needed when you encounter stale Windows Startmenu shortcuts, then create or modify your existing FSlogix exclusions xml file with the following:

```
<?xml version="1.0" encoding="UTF-8"?>
<FrxProfileFolderRedirection ExcludeCommonFolders="0">
<Excludes>
<Exclude
Copy="0">AppData\Local\Packages\Microsoft.Windows.StartMenuExperienceHost_cw5n1h2txyewy\TempState</Exclude>
</Excludes>
</FrxProfileFolderRedirection>
```

#### Windows roaming profiles with MSIX

For Windows roaming profiles the following setting needs to be enabled:

```
MSIX data roaming configuration: 😮
```

```
○ Profile container (FSlogix) ● Roaming profile (Windows \ Citrix UPM etc) ○ Local profile (No roaming)
```

When you configured the roaming profile settings to delete cached copies of the profile, you need to enable the below GPO setting as well:

#### Allow deployment operations in special profiles

| 🗊 Group Policy Management Editor                                          |   |                                |   | -                                                           |    | ٥        | $\times$ |
|---------------------------------------------------------------------------|---|--------------------------------|---|-------------------------------------------------------------|----|----------|----------|
| File Action View Help                                                     |   |                                |   |                                                             |    |          |          |
| 🗢 🤿 🙍 💼 🗟 🛛 🖓 🤝                                                           |   |                                |   |                                                             |    |          |          |
| > 🛅 System                                                                | ^ | 📋 App Package Deployment       |   |                                                             |    |          |          |
| <ul> <li>Windows Components</li> <li>ActiveX Installer Service</li> </ul> |   | Allow deployment operations in |   | Setting                                                     |    | State    |          |
| Add features to Windows 10                                                | c | special profiles               |   | Allow deployment operations in special profiles             |    | Enable   | d        |
| 📔 App Package Deployment                                                  |   | Edit policy setting            | ~ | E Allows development of Windows Store apps and installing t | No | t config | jured    |

Other profile solutions that capture the roaming data of the user (Like Citrix UPM) with MSIX

Enable the following agent setting:

MSIX data roaming configuration: ?

```
○ Profile container (FSlogix) ● Roaming profile (Windows \ Citrix UPM etc) ○ Local profile (No roaming)
```

Make sure the %appdata%\AppVentiX folder is captured\roamed in the roaming profile solution.

Optionally the show save package data progress at logoff can be enabled. This will show a brief notification of the MSIX data being saved at logoff.

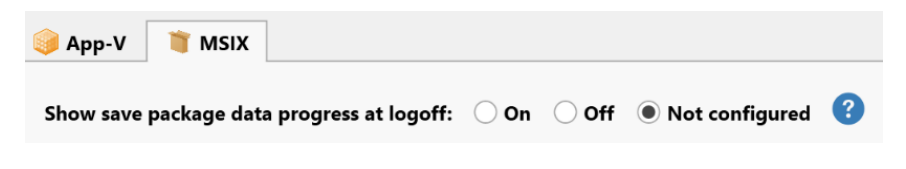

# Automated image building and deployment actions

# Image build events

AppVentiX is often used as part of automated image building procedures. To check if AppVentiX has finished pre-caching packages in the image, the below PowerShell script can be used. The script will check the AppVentiX finished event and then continue.

For App-V, the check can be performed on the pre-cached all App-V packages event (122):

```
$eventlogname = "AppVentiX Agent"
# Check for all packages pre-cached event
Do {
$allpackagesloadedevent = Get-EventLog -LogName $eventlogname -Source "APPV" -Newest 5 |
where {$_.InstanceId -eq 122}
if($allpackagesloadedevent)
{Write-Host "Finished, all App-V packages are pre-cached"}
else{
Write-Host "Not finished, sleep 30 seconds"
Start-Sleep -Seconds 30
}
# End of 'Do'
While (!$allpackagesloadedevent)
```

For MSIX, the check can be performed on the refresh cycle finished event (2000):

```
$eventlogname = "AppVentiX Agent"
# Check for refresh cycle finished event
Do {
    $allpackagesloadedevent = Get-EventLog -LogName $eventlogname -Source " Service" -Newest 5 |
    where {$_.InstanceId -eq 2000}
    if($allpackagesloadedevent)
    {Write-Host "Refresh cycle finished, all MSIX packages are pre-cached"}
else{
    Write-Host "Not finished, sleep 30 seconds"
    Start-Sleep -Seconds 30
    }
    # End of 'Do'
While (!$allpackagesloadedevent)
```

Note for MSIX app attach: It's not recommended to place app attach packages on a content share configured for a machine group where the build VM is member of. App attach packages are not needed to pre-cache in the image because they are virtual disks attached to the VM in runtime.

# Run the refresh cycle from the command line

The refresh cycle automatically runs when the machine boots, the refresh cycle can also be invoked from the Agent GUI, based on a timer or remotely through the Central View console (recommended). It's also possible to invoke the refresh cycle with PowerShell. This can be done using the following PowerShell one liner:

(Get-Service 'AppVentiXService').ExecuteCommand(254)

# When Central View console takes longer to start

When the machine running the Central View console doesn't have internet access, the console can be slow to start. This is default behaviour for .NET applications that are signed with a certificate, because there is no internet connection the Microsoft CRL checking process can't check the certificate used to sign the AppVentiX executables. To work around the issue you can manually update the CRL, enable internet access or disable CRL checking:

Disable CRL Checking Machine-Wide Control Panel -> Internet Options -> Advanced -> Under security, uncheck the Check for publisher's certificate revocation option

Please note that AppVentiX doesn't make any internet (outbound) connections at all, so internet access is not needed for AppVentiX to work.

Also please make sure to check the connection to the central configuration share. How further away the Central View console is placed from the central configuration share it can take longer to retrieve the configuration.

# Example configurations of the AppVentiX Agent

The following examples can give you some insight into how AppVentiX can be configured. This configurations are validated to work, but they are only intended to give you an idea of the possibilities. They can be used as guide line but are not written down here to serve as best practice or recommended configuration. Feel free to contact <a href="mailto:support@appventix.com">support@appventix.com</a> we are always happy to discuss which approach is the best for your environment.

# Example of AppVentiX deployment in combination with non-persistent machines and App-V

- Move the Cache to a persistent drive (for example the same one as the write-cache)
- Configure in the AppVentiX agent settings to detect the image state (don't deploy packages when in read\write mode)
- Configure the agent to clean the cache after reboot (needed because drive is persistent)
- Use SCS mode in combination with the mount specific packages option (mount packages that either perform better when fully cached or if you want them to be higher available) this combination gives you the best of both worlds

# Example of AppVentiX deployment in large scale non-persistent VDI environment in combination with App-V

- Keep the cache on the default location
- Enable the detect image state option and configure to mount all packages in the cache in private mode and use SCS mode when in read-only mode
- The rest of the configuration will be configured automatically according to above setting

In this deployment mode, when the image is booted in private mode (during Windows update or build update), all the latest packages will be mounted in the cache automatically. An event will be logged when the pre-cache operation is done (you can configure your automatic build method to check for this event, contact support for an example).

When the image is in read-only mode new packages can be deployed to the machines, in read-only mode new packages will be added automatically by using SCS mode (reading package content directly from the share). In this way the write-cache isn't polluted.

This deployment mode gives you the best of both worlds in large VDI deployments: lower IO during boot and be able to deploy packages and application updates during runtime of the machine.

# Example of AppVentiX deployment in combination with persistent machines and App-V (like RDS\AVD and physical machines)

- Keep the cache on the default location
- Don't clean the cache at machine reboot
- Configure the AppVentiX agent to remove packages that are no longer on source share (keep cache in balance with source)
- Use SCS mode in combination with the mount specific packages option (mount packages that either perform better when fully cached or if you want them to be higher available) this combination gives you the best of both worlds. Or mount all packages by default if disk space is not an issue

# Example of AppVentiX deployment in combination with non-persistent machines and MSIX

- Leave the MSIX cache location default or redirect to persistent drive in the agent settings
- Configure the AppVentiX agent to detect the image state (agent setting) (don't deploy packages when in read\write mode). In this scenario we only deploy packages when the image is readonly.
- You can use both MSIX app attach and normal MSIX package delivery, normal packages will be cached on the persistent drive or temporary write cache location (depending if you redirected the cache in the agent settings)
- Clean the MSIX cache after reboot (agent setting) when redirected to persistent drive
- Using above combination gives you the best of both worlds in terms of space utilization and performance

# Example of AppVentiX deployment in large scale non-persistent VDI environment in combination with MSIX

- Keep the cache on the default location
- Enable the detect image state option and configure to load all packages in the cache in private mode
- Place all MSIX packages on a content share with the pre-cache option enabled
- Place MSIX app attach packages on a content share with pre-cache disabled

In this deployment mode, when the image is booted in private mode (during Windows update or build update), all the latest MSIX packages will be loaded in the cache automatically. An event will be logged when the pre-cache operation is done (you can configure your automatic build method to check for this event, contact support for an example).

When the image is in read-only mode you can delivery MSIX packages through app attach to users, this will not consume any disk space. You can also decide to deliver all packages through app attach (like previous example) but this example will give you an indication about the possibilities with AppVentiX to achieve the best possible combination.

This deployment mode gives you the best of both worlds in large VDI deployments: lower IO during boot (MSIX packages already exists in image) and you will be able to deploy packages and apply application updates during runtime of the machine.

# Example of AppVentiX deployment in combination with persistent machines and MSIX (like RDS\AVD and physical machines)

- Keep the cache on the default location
- Don't clean the cache at machine reboot

- Configure the AppVentiX agent to remove packages that are no longer on source share (keep cache in balance with source). This is enabled by default.
- You can use a combination of normal MSIX deployment and MSIX app attach:
- Use normal MSIX delivery to have less pressure on the content share (packages are loaded in the cache and published from there to users). Also when the share goes down there is less downtime (app attach needs constant availability to the content share). Because packages are published from the local cache of the machine, the application might work faster.
- Use app attach to save disk space on the machines and speed up the registration of bigger packages (the package doesn't have to be loaded on the machine, package data will be accessed over the network through the attached disk

With AppVentiX you are in complete control over the deployment there is always a combination available that suites your uses case the best. Feel free to contact <a href="mailto:support@appventix.com">support@appventix.com</a> we are always happy to discuss which approach is the best for your environment.

Website : <u>www.appventix.com</u> Sales : <u>sales@appventix.com</u> Support : <u>support@appventix.com</u>